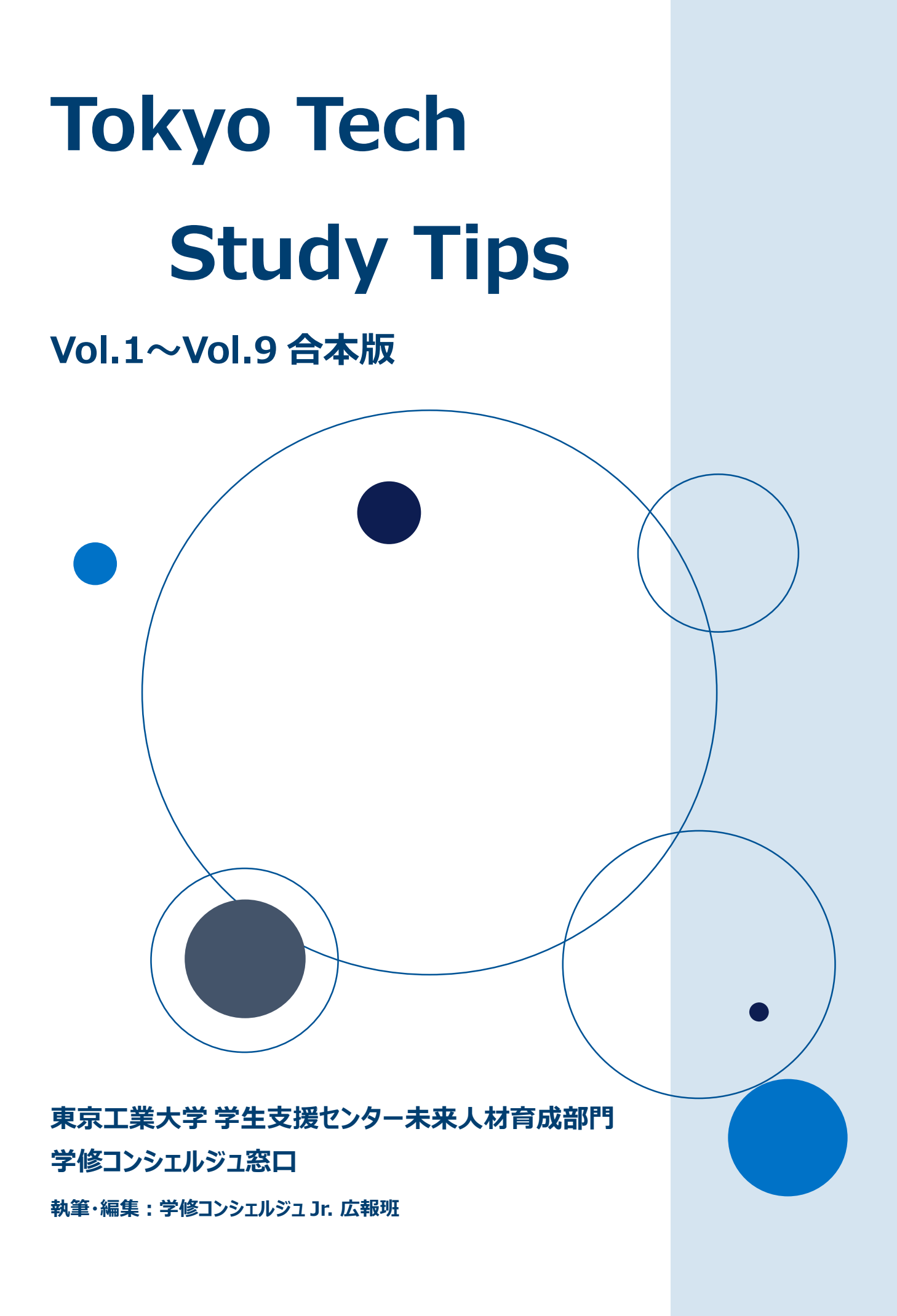

新東工大生の皆さんへ

ご入学、おめでとうございます。

大学生活を送り始めると、高校までの生活では求められていなかった分野に関するリテラシーが 求められるようになります。例えば、大学での履修計画は、学修案内やシラバスを通じて情報収集 を行い、自ら考えていく必要があります。また例えば、困ったときどこに相談すればよいか知っておくこ とも大切です。

そこで、皆さんの学修に役立つ情報を提供できればと考え、入学直後や初年次のうちに知っておくべき情報をテーマごとに編集し、「Tokyo Tech Study Tips」と名付けてハンドアウトとして配布しています。どのハンドアウトも、現役東工大生(学修コンシェルジュ Jr.(ジュニア)広報班)が実体験を参考に執筆・編集したものです。

これまで合計 9 種のハンドアウトを配布してきましたが、この度、2022 年度ご入学の皆さんのために、各種ハンドアウトを合本し、冊子としてまとめました。大学生活を円滑に送るために、ぜひ有効に活用してください!

## 「Taki Plaza」にて配布中!

Tokyo Tech Study Tips は Taki Plaza 地下 1 階にて、最新版を配布しています。また、学修コンシェルジュのホームページからもご覧になれます。 今後も新しいハンドアウト を追加予定ですので、ぜひ手に取ってみてください!

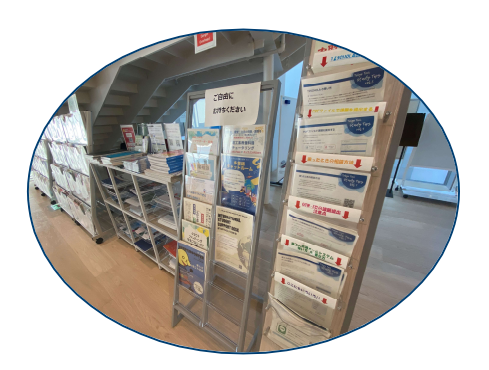

Tokyo Tech Study Tips

## 目次

| • | Vol.1 学修案内を確認しよう!              | p.1  |
|---|--------------------------------|------|
| • | Vol.2 OCW を活用しよう!              | p.2  |
| • | <u>Vol.3 大学生活の情報収集</u>         | p.4  |
| • | Vol.4 PDF ファイルで課題を提出する         | p.5  |
| • | Vol.6 東工大共通メールシステムの使い方・メールの書き方 | p.7  |
| • | <u>Vol.7</u> 困ったときの相談方法        | p.10 |
| • | Vol.8 T2SCHOLAの使い方             | p.12 |
| • | Vol.9 実験レポートの書き方(物理学実験)        | p.14 |

※「Vol.5 OCW-iの課題提出で注意すること」は 2022 年度より OCW-i が廃止されるため掲載していません。

※ Vol.2、Vol.3、Vol.7、Vol.8 は改訂を 2022 年 2 月行いました。ここでは改訂版を掲載しています。

## Vol.1 学修案内を確認しよう!

### ♦ 学修案内とは

「学修案内」には、東工大での学修に必要なことが書かれています。クォーター制やキャップ制 などの履修の基本的なことや、系所属・卒業に必要な単位についても書かれています。履修に ついて困ったことがあれば、まずは学修案内を読んでみましょう。

※「学修案内」は、入学時に冊子として配布されています。また、下記 URL からオンラインで 見ることもできます。ただし、「学修案内」は、入学年度に発行されたものが卒業まで適応される ので、みなさんが入学した年度のものを参照するようにしましょう。

学修案内一覧へのリンク: <u>https://www.titech.ac.jp/enrolled/life/resources/</u>

#### 学期とクォーター

東工大では、1 年を 2 つの学期と 4 つのクォーターに分けています。授業の多くは、クォーター の期間に開講され、クォーターの終わりに期末テストが実施されます。ただし、履修申告の期間 は前学期、後学期の初めに 1 回です。2 クォーター分まとめて申告するので注意しましょう。

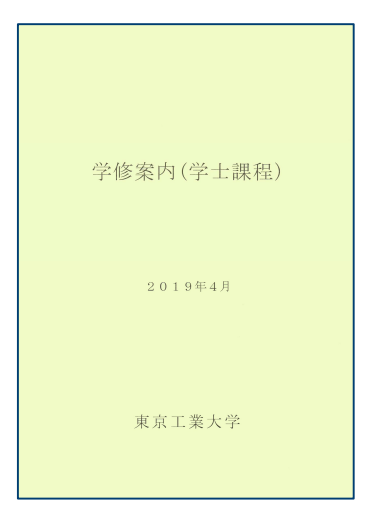

2019 年度 学修案内 表紙

| 学期    | 前学期           |               | 後学期           |               |
|-------|---------------|---------------|---------------|---------------|
| クォーター | 第 1 クォーター(1Q) | 第 2 クォーター(2Q) | 第 3 クォーター(3Q) | 第 4 クォーター(4Q) |

#### 単位数と履修申告上限単位数(キャップ制)

各授業科目には、それぞれの単位数が規定されています。1つの科目で2単位以上修得できるものもあるので、履修の際は よく確認しましょう。また、1年間に履修申告できる単位数には上限が定められている(キャップ制)ので、1年間で履修する科 目の単位数の合計は把握しておいたほうがいいでしょう。このような単位数やキャップ制についても「学修案内」に書かれています。

#### 履修申告·試験·成績

「学修案内」には、履修申告の方法や、追加申告や申告取消などの制度についても書かれています。また、科目の合否の決め方や追試験・再試験、成績に対する確認及び不服申し立てについても書かれているので確認しておきましょう。

#### GPA や GPT の計算方法

みなさんが気になる GPA や GPT といった数値がどのように計算されるのかも「学修案内」に書かれています。特に GPA は履修し ない科目の取消を行わないと、他の科目でよい成績をとっても下がってしまうという注意点があります。一度確認しておきましょう。

#### 系所属のために必要な単位

2年生から系に所属するためには1年生の間に必要な単位を修得しなければいけません。必要な単位は単位数だけでなく、 特定の科目の単位が必要と細かく定められています。そのような細かい系所属資格が「学修案内」に書かれていますので、これを よく読んで、1年生の4月から学修計画を立てていきましょう。

#### 学士特定課題研究や卒業に必要な単位

多くの人が4年生から履修する学士特定課題研究や、そのあとに迎える卒業にも必要な単位が定められています。こちらも、 「学修案内」に詳しく書かれていますので確認しましょう。

## Vol.2 OCW を活用しよう!

東工大で履修する科目を選ぶときや履修している科目について知りたいときは、OCW を活用しましょう。OCW には、シラバス (講義の概要)が公開されていて、履修前に講義でどのようなことをするのかを知ることができます。また、履修登録後は T2SCHOLA を通じて、講義資料のダウンロードや課題の提出を行います。このハンドアウトでは、OCW の活用方法についてご説明 します。

OCW とは主に東工大の講義のシラバス(講義の概要が書かれたもの)を公開している WEB ページで、履修申告する前に講義 についての情報を得ることができます。また、系の科目関連図が公開されており、履修計画の参考になります。

#### <u>シラバス</u>

シラバスを探したいときは、OCW ホームページから探すことができます。また、Google 検索で「東工大 微分積分学第一 2020」のように、「東工大 + 講義名 + 年度」と入力しても検索結果に OCW が出てきます。時間割表 の PDF から科目名をクリックしてみることもできます。

以下、シラバスで重要な項目をいくつか紹介します。

#### 授業計画·課題

授業の回ごとに、何を学習するか、課題は何かなどが書かれています。 実際にどのようなことを授業で学ぶのか詳細に知ることができるので、講義 を選択する際に役立ちます。

#### 教科書·参考書、講義資料等

授業に必要な教科書や理解を深めるのに役立つ参考書などが書かれ ています。前もって必要な教材を知ることができるので余裕をもって授業準 備に取り掛かれます。

#### 成績評価の基準及び方法

成績がどのような基準で付けられるのかなどが書かれています。系所属や 研究室所属、卒業をするうえで大切な、成績の向上に役立ちます。

#### 関連する科目・履修の条件

関連する科目や、講義を受けるうえで予め履修しておくことが望ましい科 目などが書かれています。その講義を自分が理解できるか判断でき、受け たい講義のためにどの講義を履修すべきなのか逆算することにも役立ちま す。

#### 連絡先

担当教員のメールアドレスや電話番号などが記載されています。講義に ついて質問がある場合などは、直接教員に質問してみましょう。連絡先が 書かれていないが、連絡を取りたい場合などは、学修コンシェルジュ窓口にお問い合わせください!

| 020年度                                                                                                    |                                                                                                    |                                                                                                    |                                                                                                    |                                                                                                    |                                                                                                    |
|----------------------------------------------------------------------------------------------------|----------------------------------------------------------------------------------------------------|----------------------------------------------------------------------------------------------------|----------------------------------------------------------------------------------------------------|----------------------------------------------------------------------------------------------------|----------------------------------------------------------------------------------------------------|
|                                                                                                    |                                                                                                    |                                                                                                    |                                                                                                    | 🖾 アッフデー                                                                                                    | -トお知らせメールへ登録                                                                                                    |
| 開講元                                                                                                    | 理工                                                                                                    | 系教養科目                                                                                                    |                                                                                                    |                                                                                                    |                                                                                                    |
| 担当教員                                                                                                    | 名 馬昭                                                                                                    | 3平 皆川 龍博                                                                                                    |                                                                                                    | -                                                                                                    |                                                                                                    |
| 授業形態                                                                                                    | 講義                                                                                                    | / 演習                                                                                                    | メディア利用                                                                                                    | Zoom                                                                                                    |                                                                                                    |
| 唯日・時                                                                                                    | R限(講義至)月3-<br>∧(1/                                                                                                    | 4(W521) 7K1-2                                                                                                    | (H101) 金1-2(W6                                                                                                    | 21)                                                                                                    |                                                                                                    |
| ジラス                                                                                                    | NIAS                                                                                                    | ~/)<br>M101                                                                                                    | 単位数                                                                                                    | 2                                                                                                    |                                                                                                    |
| 開講年度                                                                                                    | 2020                                                                                                    | 0年度                                                                                                    | 開講クォータ                                                                                                    | - 10                                                                                                    |                                                                                                    |
| シラバス                                                                                                    | 更新日 2020                                                                                                    | 0年9月18日                                                                                                    | 講義資料更新                                                                                                    | 日 2020年6月3                                                                                                    | 0日                                                                                                    |
| 使用言語                                                                                                    | 日本                                                                                                    | 語                                                                                                    | アクセスラン                                                                                                    | キング****                                                                                                    |                                                                                                    |
| シラバス                                                                                                    | 講義ノート                                                                                                    | ユーザアンケー                                                                                                    | ٢                                                                                                    |                                                                                                    |                                                                                                    |
| 講義の概                                                                                                    | 凄とねらい                                                                                                    |                                                                                                    |                                                                                                    |                                                                                                    |                                                                                                    |
| 初等関                                                                                                    | 数に関する準備                                                                                                    | を行った後、多変                                                                                                    | 数関数に対する偏待                                                                                                    | 数分,重積分および                                                                                                    | これらの応用につ                                                                                                    |
| 本講義                                                                                                    | のねらいは、理                                                                                                    | 工学の基礎となる                                                                                                    | 多変数微積分学の表                                                                                                    | 基礎的な知識を与え                                                                                                    | ることにある.                                                                                                    |
| 到達目楊                                                                                                    | ŧ                                                                                                    |                                                                                                    |                                                                                                    |                                                                                                    |                                                                                                    |
| 田丁式の                                                                                                    | 学生+>/ミノチ 単                                                                                                    | 知っていたいまたい                                                                                                    | けいにナントン書で古ったね                                                                                                    | 目を第一日価 トナマ                                                                                                    | 真校大学羽1 +                                                                                                    |
| 理工業の                                                                                                    | 時を踏まえ、多                                                                                                    | 変数関数の偏微分                                                                                                    | に関する基礎、お。                                                                                                    | eを第一日候こりる<br>にび重積分の基礎と                                                                                                    | 応用について学習                                                                                                    |
| +-ワ-                                                                                                    | -۴                                                                                                    |                                                                                                    |                                                                                                    |                                                                                                    |                                                                                                    |
| 多変数関                                                                                                    | ·<br>]数,偏微分,重                                                                                                    | 積分                                                                                                    |                                                                                                    |                                                                                                    |                                                                                                    |
|                                                                                                    |                                                                                                    |                                                                                                    |                                                                                                    |                                                                                                    |                                                                                                    |
| 学生が身                                                                                                    | につけるカ(デ                                                                                                    | イグリー・ポリシュ                                                                                                    | -)                                                                                                    |                                                                                                    |                                                                                                    |
| 学生が身                                                                                                    | 北つけるカ(デ・                                                                                                    | ィグリー・ポリシ・                                                                                                    | -)                                                                                                    | カ/探変カマ(+認定)                                                                                                    | t) / 5                                                                                                    |
| <b>学生が</b> 身<br>専門力                                                                                                    | <b>北つけるカ(デ</b> -<br>教養力                                                                                                    | ィ <b>グリー・ポリシ</b> ・<br>コミュニケーショ                                                                                                    | ー)<br>ンカ 展開                                                                                                    | カ(探究力又は設定)                                                                                                    | 力) 🗸 🛚                                                                                                    |
| <b>学生が</b> 身<br>専門力<br>授業の進                                                                                                    | <b>たつけるカ(デ</b> ・<br>教養力<br>認め方                                                                                                    | <b>ィグリー・ポリシ</b> ー<br>コミュニケーショ                                                                                                    | ー)<br>ンカ 展開                                                                                                    | カ(探究力又は設定)                                                                                                    | 力) 🗸 🕅                                                                                                    |
| <b>学生が</b> 身<br>専門力<br>授業の進<br>講義の他                                                                                                    | <b>につけるカ(デ</b> -<br>教養力<br>はめ方<br>3に, 講義の進度                                                                                                    | ィ <b>グリー・ポリシ・</b><br>コミュニケーショ<br>に合わせて毎週 1                                                                                                    | -)<br>ンカ 展開<br>回演習を行う.                                                                                                    | カ(探究力又は設定)                                                                                                    | 力) 🗸 🖪                                                                                                    |
| 学生が身<br>専門力<br>授業の進<br>講義の他<br>授業計画                                                                                                    | <b>計につけるカ(デ</b> -<br>教養力                                                                                                    | ィ <b>グリー・ボリシ・</b><br>コミュニケーショ<br>に合わせて毎週 1                                                                                                    | -)<br>シカ 展開。<br>回演習を行う.                                                                                                    | 力(探究力又は設定)                                                                                                    | 力) ✓ 月                                                                                                    |
| <ul> <li>学生が身</li> <li>専門力</li> <li>授業の進</li> <li>講義の他</li> <li>授業計画</li> </ul>                                                                                                    | <b>たつけるカ(デ</b> -<br>教養力<br>はめ方<br>品に, 講義の進度<br>日・課題<br>授業計画                                                                                                    | ィ <b>グリー・ボリシ・</b><br>コミュニケーショ<br>に合わせて毎週 1                                                                                                    | -)<br>>力 展開<br>回演習を行う.                                                                                                    | 力(探究力又は設定)                                                                                                    | わ) ✓ 月<br>題                                                                                                    |
| <b>学生が</b> 身<br>専門力<br>授業の進<br>摂業計画<br>第1回                                                                                                    | <b>ICつけるカ(デ</b> -<br>教養力<br>はめ方<br>回に, 講義の進度<br>「・課題<br>授業計画<br>写像と関数, し                                                                                                    | イ <b>グリー・ホリシ・</b><br>コミュニケーショ<br>に合わせて毎週 1<br>いろいろな関数                                                                                                    | −)<br>展開.<br>回演習を行う.                                                                                                    | カ(探究力又は設定)<br>(探究力又は設定)<br>(課<br>等)<br>(に)<br>(現<br>(現<br>(現<br>(現<br>(現<br>(現<br>(現<br>(現<br>(現<br>(現                                                                                                    | 力) ✓ 月<br>題<br>像と関数,および<br>数関数,ちよび<br>のいて理想する                                                                                                    |
| <b>学生が</b> 身<br>専門力<br>授業の通<br>講義の他<br>授業計画<br>第1回<br>第2回                                                                                                    | <b>ICつける力(デ</b> -<br>教養力<br><b>30</b> た, 講義の進度<br><b>1・課題</b><br>授業計画<br>写像と関数, (<br><b>講義の進度</b>                                                                                                    | イグリー・ポリシー<br>コミュニケーショ<br>に合わせて毎週1                                                                                                    | <ul> <li>)カ 原則</li> <li>回演習を行う.</li> </ul>                                                                                                    | カ(探究力又は設定) (探究力又は設定) (第二) (第二) (第二) (第二) (第二) (第二) (第二) (第二                                                                                                    | <ul> <li>カ) ✓ 身</li> <li>畑</li> <li>畑</li> <li>畑</li> <li>畑</li> <li>畑</li> <li>畑</li> <li>畑</li> <li>川</li> <li>ゴ</li> <li>畑</li> <li>畑</li> <li></li></ul> |
| <b>学生が</b> 身<br>専門力<br>授業の通<br>講義の他<br>授業計画<br>第1回<br>第2回                                                                                                    | <ul> <li>につける力(デ・<br/>教養力)</li> <li>込方</li> <li>に、講義の進度</li> <li>:課題</li> <li>「課題</li> <li>写像と関数,し</li> <li>講義の進度にき</li> <li>和範囲数の強め()</li> </ul>                                                                                                    | (グリー・ポリシ・<br>コミュニケーショ<br>に合わせて毎週1<br>いろいろな開数<br>合わせて演習を行う<br>みと様分 有限問                                                                                                    | <ul> <li>-)</li> <li>○)</li> <li>○)</li> <li>○)</li> <li>○)</li> </ul>                                                                                                    | 力(探究力又は設定)                                                                                                    | <ul> <li>カ) ✓ 泉</li> <li>畑</li> <li>(株と関数,および<br/>数間数・三角関数</li> <li>ついて理解する。</li> <li>(株の理解を深める)</li> <li>細数の理解を深める</li> </ul>                                                                                                    |
| <b>学生が</b> 員<br>専門力<br>授業の進<br>講義の他<br>授業計画<br>第1回<br>第2回<br>第3回                                                                                                    | <b>につけるカ(デ</b><br>教養力<br><b>込め方</b><br>3(こ, 講義の進度<br><b>: 課題</b><br>授業計画<br>写像と開数,((<br>講義の進度に使<br>初等関数の()                                                                                                    | (グリー・ポリシー<br>コミュニケーショ<br>に合わせて毎週1<br>いろいろな関数<br>合わせて演習を行う<br>かと積力,有理関き                                                                                                    | <ul> <li>-)</li> <li>○) 原間</li> <li>回演習を行う.</li> <li>○).</li> <li>○).</li> </ul>                                                                                                    | カ(探究力又は設定)                                                                                                    | 力) ✓ ♬           御           像と関数,および<br>数関数・三角関数<br>ついて理解する.           義の理解を深める           等関数の微分と浸得           (へ)とて考慮したで表し、                                                                                                    |
| <b>学生が</b> 員<br>専門力<br>授業の進<br>講義の他<br>授業計画<br>第1回<br>第2回<br>第3回<br>第4回                                                                                                    | <ul> <li>たつけるカ(デ・</li></ul>                                                                                                    | イグリー・ポリシー<br>コミュニケーショ<br>に合わせて毎週1<br>いろいろな開数<br>合わせて演習を行う<br>分と積分,有理問題<br>責分                                                                                                    | <ul> <li>→) 原間</li> <li>回演習を行う.</li> <li>う.</li> <li>う.</li> </ul>                                                                                                    | カ(探究力又は設定)<br>環 写対<br>に<br>調<br>初<br>定                                                                                                    | 力) √ ℓ           加           加           第           線と関数,および<br>数関数・三角関数<br>ついて理解する。           第の理解を深める           等関数の(物分と積<br>積分と広義長分に           第           第           第           第           第           第           第           第           第           第           第           第           第           第           第           第           第           第           第           第           第           第           第                                                                                                    |
| <b>学生が</b> 員<br>専門力<br><b>授業の値</b><br>講義の値<br>第1回<br>第2回<br>第3回<br>第4回<br>第5回                                                                                                    | <ul> <li>につける力(デ・<br/>教能力)</li> <li>20万</li> <li>20万</li> <li>200</li> <li>200</li></ul>                                                                                                    | (グリー・ボリシ・<br>コミュニケーショ<br>に合わせて毎週1<br>いろいろな間数<br>合わせて演習を行う<br>た様分、有理問<br>責分<br>合わせて演習を行う<br>一つ、マロマロジ                                                                                                    | <ul> <li>-)</li> <li>○) 展開</li> <li>回漢習を行う.</li> <li>○).</li> <li>○).</li> <li>○).</li> </ul>                                                                                                    | カ(探究力又は設定)<br>環 写対<br>に<br>調<br>初<br>定<br>調                                                                                                    | 力) √ ℓ 第 第 第 第 6 6 6 6 6 7 8 7 8 7 8 7 8 7 8 7 8 7 8 7 8 7 8 8 7 8 7 8 7 8 8 7 8 8 7 8 8 7 8 8 9 8 9 9                                                                                                    |
| <b>学生が</b> 身<br>専門力<br><b>授業の進</b><br>講義の他<br><b>授業計画</b><br>第1回<br>第2回<br>第3回<br>第3回<br>第5回<br>第5回                                                                                                    | <ul> <li>株式の方法の(デ・<br/>教能力)</li> <li>総め方</li> <li>2007</li> <li>2007</li></ul>                                                                                                    | (グリー・ボリシ・<br>コミュニケーショ<br>に合わせて毎週1<br>いろいろな間数<br>合わせて演習を行う<br>く様分、有理問<br>責分<br>合わせて演習を行う<br>面限、連続性                                                                                                    | <ul> <li>-)</li> <li>○力 展開。</li> <li>回漢習を行う。</li> <li>○,</li> <li>○,</li> <li>○,</li> <li>○,</li> <li>○,</li> </ul>                                                                                                    | カ(探究力又は設定)<br>環 写対<br>に<br>調<br>初<br>定<br>調<br>多                                                                                                    | 力) √ ℓ           加)         √ ℓ           確            像と関数,および数            数関数・三角関数            フいて理解する.            の理解を深める            等関数の微分と様            義の理解を深める            変数関数の次分と様            変数関数のについて                                                                                                    |
| <b>学生が</b> 身<br>専門力<br><b>授業の値</b><br>講義の値<br>第1回<br>第2回<br>第3回<br>第5回<br>第6回<br>第7回                                                                                                    |                                                                                                    | (グリー・ポリシー<br>コミュニケーショ<br>に合わせて毎週1<br>いろいろな関数<br>合わせて演習を行う<br>合わせて演習を行う<br>意分<br>もわせて演習を行う<br>面限,連続性<br>歌分                                                                                                    | <ul> <li>→) 展開</li> <li>回演習を行う.</li> <li>う.</li> <li>次等の不定積分</li> <li>う.</li> </ul>                                                                                                    | カ(探究力又は設定)<br>構築力又は設定<br>構築<br>写対に<br>講<br>初<br>定<br>講<br>多<br>多<br>る                                                                                                    | 力) √ ℓ 如 如 如 金属の 金属の                                                                                                    |
| <b>学生が</b> 身<br>専門力<br><b>投業の他</b><br>講義の他<br><b>投業計画</b><br>第1回<br>第2回<br>第3回<br>第3回<br>第3回<br>第5回<br>第6回<br>第6回<br>第7回                                                                                                    |                                                                                                    | (グリー・ポリシー<br>コミュニケーショ<br>に合わせて毎週1<br>いろいろな関数<br>合わせて演習を行う<br>合わせて演習を行う<br>面限,連続性<br>数分<br>合わせて演習を行う                                                                                                    | <ul> <li>-) 原間.</li> <li>○) 原間.</li> <li>○).</li> <li>○).</li> </ul>                                                                                                    | カ(探究力又は設定)                                                                                                    | <ul> <li>力) </li> <li>ダ 別</li> <li>第</li> <li>第</li> <li>1</li> <li>1</li></ul> |
| <b>学生が</b><br>時門分<br><b>初果の加<br/>現果の加<br/>現果計画</b><br>第1回<br>第1回<br>第2回<br>第4回<br>第5回<br>第6回<br>第7回<br>第6回<br>第7回<br>第8回<br>第8回<br>第9回                                                                                                    | <ul> <li>はつけるカ(デ・</li></ul>                                                                                                    | (グリー・ポリシ・<br>コミュニケーショ<br>に合わせて毎週1<br>いろいろな関数<br>合わせて演習を行う<br>を積分,有理関<br>責分<br>合わせて演習を行う<br>面限,連続性<br>取分<br>合わせて演習を行う<br>電微分の順序                                                                                                    | <ul> <li>-)</li> <li>○ 展開</li> <li>○ 展開</li> <li>○ 原語を行う、</li> <li>○ 原語を行う、</li> <li>○ 原語を行うを行う、</li> <li>○ 原語を行う、</li></ul>                                                                                                    | カ(探究カ又は設定)<br>「課<br>写対<br>に<br>調<br>初<br>定<br>調<br>多<br>る<br>高<br>る                                                                                                    | 力) √ ℓ           加)         √ ℓ           確         (%)           像と関数、および<br>数関数・三角関数<br>ついて理解する.         (%)           赛の運解を深める         (%)           変数関数の微分と穏<br>積分に変体なくなる         (%)           変数関数の次と穏<br>義の運解を深める         (%)           変数関数の微分,特に震         (%)           6         (%)                                                                                                    |
| <b>学生が</b><br>時門力<br><b>閉果の加</b><br><b>閉果まで</b><br>第1回<br>第2回<br>第2回<br>第3回<br>第4回<br>第5回<br>第6回<br>第7回<br>第8回<br>第8回<br>第9回<br>第1回                                                                                                    | <ul> <li>はつけるカ(デ・</li></ul>                                                                                                    | (グリー・ポリシ・<br>コミュニケーショ<br>に合わせて毎週1<br>いろいろな関数<br>合わせて演習を行う<br>を積分、有理関<br>責分<br>合わせて演習を行う<br>面限、連続性<br>取分<br>自わせて演習を行う<br>電微分の順序<br>間数 (連鎖公式)                                                                                                    | <ul> <li>-)</li> <li>○ 展開</li> <li>回漢習を行う.</li> <li>○ 調漢習を行う.</li> <li>○ 調薬習を行う.</li> <li>○ 調薬 (1)</li> <li>○ 調薬 (1)</li> <li>○ 調薬 (1)</li> <li>○ [1)</li> <li>○ [1)</li></ul>                                                                                                    | カ(探究カ又は設定<br>)<br>(探究カ又は設定<br>)<br>環<br>、<br>、<br>、<br>、<br>、<br>、<br>、<br>、<br>、<br>、<br>、<br>、<br>、                                                                                                    | 力) √ ℓ           20           20           21           22           23           24           25           25           26           27           28           29           20           25           26           27           28           29           29           20           20           21           22           23           24           25           26           27           28           29           20           20           21           22           23           24           25           26           27           28           29           20           20           20           21           22           23           24           25           26           27           28                                                                                                    |
| 学生がら、           時門づか <b>投来の池 損</b> 業の池 <b>投来計画</b> 第10           第20           第30           第40           第50           第50           第60           第70           第80           第90           第10回           第110                                                                                                    | <ul> <li>はつけるカ(デ・</li></ul>                                                                                                    | (グリー・ポリシ・<br>コミュニケーショ<br>に合わせて毎週1<br>いろいろな関数<br>合わせて演習を行う<br>会と積分,有理関<br>責分<br>合わせて演習を行う<br>面限,連続性<br>取分<br>高わせて演習を行う<br>電気分の順序<br>間数(連鎖公式)<br>合わせて演習を行う                                                                                                    | <ul> <li>→力 展開</li> <li>回演習を行う.</li> <li>う.</li> <li>う.</li> <li>う.</li> <li>う.</li> <li>う.</li> </ul>                                                                                                    | カ(探究力又は設定)                                                                                                    | 力) √ 別 御 御 像と関数、および 参照数の運動を深める 等間数の微分と穏積分と広義積分にこみて 変数関数について 変数関数について 変数関数について 変数関数の微分、 ・ の運動を深める 脳の微分、特に震 ・ 成関数の微分にここ 載の運動を深める の 職の の 、 の 表の運動を の その その の その その の その その                                                                                                    |
| 学生から           専門ウカ・           授業の地           携載の他           第1回           第1回           第2回           第3回           第4回           第5回           第6回           第7回           第3回           第7回           第1回           第1回           第1回           第1回           第1回           第1回           第1回                                                                                                    | はつける力(デ・<br>教護力)     教護力     はの方     はの方     はの方     はの方     はの方     はの方     はの方     「講覧の進度に     が容積かの地     が容積かの地     ば積かして、     読を     間覧の進度に     む     な     歌歌     聞意の進度に     む     電     な     歌歌     聞意の進度に     む     で     む     む | (グリー・ボリシ・<br>コミュニケーショ<br>に合わせて毎週1<br>いろいろな間数<br>合わせて演習を行う<br>合わせて演習を行う<br>電気分の順序<br>間数(運動分式)<br>合わせて演習を行う<br>電気分の順序                                                                                                    | <ul> <li>→) 原間.</li> <li>○) 原間.</li> <li>○).</li> <li>○).</li> </ul>                                                                                                    | カ(探究力又は設定)<br>構究力又は設定)<br>「課 写対に<br>調 の<br>定 調<br>の<br>の<br>の<br>の<br>の<br>に<br>調<br>る<br>合<br>調<br>る<br>る<br>調<br>る<br>る<br>調<br>る<br>る<br>調<br>る<br>る<br>調<br>る<br>る<br>高<br>る<br>る<br>調<br>る<br>る<br>る<br>調<br>る<br>る<br>る<br>二<br>調<br>る<br>ろ<br>ろ<br>ろ<br>ろ<br>ろ<br>ろ<br>ろ<br>ろ<br>ろ<br>ろ<br>ろ<br>ろ<br>ろ                                                                                                    | <ul> <li>力) </li> <li>              ダ 県          </li> <li>             御             後と関数,および             教師、三角関数         </li> <li>             教の理解を深める             等             教の運解を深める             変数関数の((つ)と             教の運解を深める             変数関数の((つ))と             教の運解を深める<br/>Monowing             から、             我の理解を深める             新の理解を             深める<br/>私の運動             ながして             で             な</li></ul>                                                                                                    |
| 学生が身の           専門力の           提案の他           提案計画           第1回           第2回           第3回           第4回           第5回           第6回           第6回           第6回           第1回           第4回           第5回           第6回           第1回           第1回           第11回           第11回           第11回                                                                                                    | はつけるカ(デ・<br>教護力)<br>(次)<br>(次)<br>(次)<br>(次)<br>(次)<br>(次)<br>(次)<br>(次)<br>(次)<br>(次                                                                                                    | <ul> <li>イグリー・ポリシ・</li> <li>コミュニケーショ</li> <li>コミュニケーショ</li> <li>に合わせて毎週1</li> <li>いろいろな間数</li> <li>合わせて演習を行けた<br/>(本),有理問告</li> <li>合わせて演習を行うと<br/>(本),有理問告</li> <li>会わせて演習を行う</li> <li>(本),有理問告</li> <li>会わせて演習を行う</li> <li>(本),有理問告</li> <li>会わせて演習を行う</li> <li>(本),「(本), (本), (本), (*), (*), (*), (*), (*), (*), (*), (*</li></ul>                                                                                                    | <ul> <li>→) 原則</li> <li>○ 原則</li> <li>○ 原則</li></ul>                                                                                                    | カ(探究力又は設定)<br>構築力又は設定)<br>環 写対に<br>講 初 定<br>講 る 合<br>講 高 る 合<br>講 高 る<br>合<br>講 編<br>● 最 る<br>● 最 の<br>■ 最 の<br>● 最 の<br>● 最 の<br>■ 最 の<br>● 最 の<br>■ 最 の<br>● 最 の<br>■ 日<br>● 最 の<br>■ 日<br>● 最 の<br>■ 日<br>● 日<br>● 日<br>● 日<br>● 日<br>● 日<br>● 日<br>● 日<br>●                                                                                                    | 力) √ 別           加           加           加           線と関数、および<br>数関数・三角関数<br>ついて理解する。           表の理解を深める           等関数の微分と積<br>積分と広義積分に<br>して、<br>義の理解を深める           範疇の微分、特に震・<br>成関数の微分について理<br>病の理解を深める           重積分について理<br>積分と支援の           通           成関数の微分について理<br>備分と空次路                                                                                                    |
| 学生が身、           専門力の           技業の他           技業計画           第100           第200           第100           第500           第500           第600           第700           第100           第110           第100           第110           第110           第110           第110           第110           第1100           第1100           第1100           第1100           第1100                                                                                                    | (につける力(デ・<br>教養力)<br>(は)の方<br>(は)、 講義の進度<br>「課題<br>授業計画<br>写像と開放、(<br>「講義の進度にそ<br>初等開放の微力<br>連構分、広義計<br>講義の進度にそ<br>多変数開放の場<br>講義の進度にそ<br>多変数開放の場<br>講義の進度にそ<br>多変数開放の場<br>講義の進度にそ<br>多変数開放の場<br>講義の進度にそ<br>の<br>で、<br>に、<br>に、<br>に、<br>に、<br>に、<br>に、<br>に、<br>に、<br>に、<br>に                                                                                                    | <ul> <li>イグリー・ボリシ・</li> <li>コミュニケーショ</li> <li>コミュニケーショ</li> <li>に合わせて毎週1</li> <li>いろいろな関数</li> <li>合わせて薄習を行うと痛分、有理関調</li> <li>たけて満習を行う</li> <li>からいうな関数</li> <li>たけて満習を行う</li> <li>動からいうな関数</li> <li>たけて満習を行う</li> <li>このの原子</li> <li>「「「」</li> <li>「」</li> <li>「」</li> <li>して満習を行う</li> <li>「」</li> <li>して満習を行う</li> <li>「」</li> <li>「」<td><ul> <li>→) 原則</li> <li>○○ 原則</li> <li>○○ 原則</li> <l< td=""><td>カ(探究力又は設定)<br/>環 写対に<br/>調 の 定<br/>調 る らる<br/>調 る ら<br/>調 る<br/>手 話<br/>第 の 近<br/>調 る<br/>手 話<br/>第 の 近<br/>調 る<br/>手 話<br/>二 一 一 一 一 一 一 一 一 一 一 一 一 一 一 一 一 一 一 一</td><td>力) √ ℓ           加)         √ ℓ           加         4           像と関数、および数のいて理解する。         3           裁の理解を深める         3           等関数の微分と様         4           教の理解を深める         3           変数関数について         2           変数関数の微分と様         5           成         3           数の理解を深める         4           ・         成関数の微分について           義の理解を深める         4           ・         点           変数         4           ・         点           ・         点</td></l<></ul></td></li></ul> | <ul> <li>→) 原則</li> <li>○○ 原則</li> <li>○○ 原則</li> <l< td=""><td>カ(探究力又は設定)<br/>環 写対に<br/>調 の 定<br/>調 る らる<br/>調 る ら<br/>調 る<br/>手 話<br/>第 の 近<br/>調 る<br/>手 話<br/>第 の 近<br/>調 る<br/>手 話<br/>二 一 一 一 一 一 一 一 一 一 一 一 一 一 一 一 一 一 一 一</td><td>力) √ ℓ           加)         √ ℓ           加         4           像と関数、および数のいて理解する。         3           裁の理解を深める         3           等関数の微分と様         4           教の理解を深める         3           変数関数について         2           変数関数の微分と様         5           成         3           数の理解を深める         4           ・         成関数の微分について           義の理解を深める         4           ・         点           変数         4           ・         点           ・         点</td></l<></ul> | カ(探究力又は設定)<br>環 写対に<br>調 の 定<br>調 る らる<br>調 る ら<br>調 る<br>手 話<br>第 の 近<br>調 る<br>手 話<br>第 の 近<br>調 る<br>手 話<br>二 一 一 一 一 一 一 一 一 一 一 一 一 一 一 一 一 一 一 一                                                                                                    | 力) √ ℓ           加)         √ ℓ           加         4           像と関数、および数のいて理解する。         3           裁の理解を深める         3           等関数の微分と様         4           教の理解を深める         3           変数関数について         2           変数関数の微分と様         5           成         3           数の理解を深める         4           ・         成関数の微分について           義の理解を深める         4           ・         点           変数         4           ・         点           ・         点                                                                                                    |
| 学生から<br>専門力<br>授業のが<br>構築の他<br>第2回<br>第1回<br>第3回<br>第5回<br>第5回<br>第5回<br>第6回<br>第7回<br>第6回<br>第7回<br>第1回<br>第1回<br>第1回<br>第1回<br>第1回<br>第1回<br>第1回<br>第1回                                                                                                    | <ul> <li>(につける力(デ・</li></ul>                                                                                                    | <ul> <li>(グリー・ボリシ・<br/>コミュニケーショ</li> <li>コミュニケーショ</li> <li>コミュュテレーショ</li> <li>コミュュテレーショ</li> <li>コミュューショ</li> <li>コミュューショ</li> <li>コミュューショ</li> <li>コミュューショ</li> <li>コミュューショ</li> <li>コミュューショ</li> <li>コミュューショ</li> <li>コミュューシ</li> <li>コミュューシ</li> <li>コミュューシ</li> <li>コミュューシ</li> <li>コミュューシ</li> <li>コミュューシ</li> <li>コミュューシ</li> <li>コミュューシ</li> <li>コミュュニショ</li> <li>コミュューシ</li> <li>コミュューシ</li> <li>コミュューシ</li> <li>コミュューシ</li> <li>コミュューシ</li> <li>コミュューシ</li> <li>コミュューシ</li> <li>コミュューシ</li> <li>コミュューシ</li> <li>コミュューシ</li> <li>コミュュューシ</li> <li>コミュュュュュ</li> <li>コミュュュュ</li> <li>コミュュュュ</li> <li>コミュュュュ</li> <li>コミュュュ</li> <li>コミュュュ</li> <li>コミュュュ</li> <li>コミュュュ</li> <li>コミュュュ</li> <li>コミュュュ</li> <li>コミュュュ</li> <li>コミュュュ</li> <li>コミュュュ</li> <li>コミュュュ</li> <li>コミュュュ</li> <li>コミュュュ</li> <li>コミュュュ</li> <li>コミュュュュ</li> <li>コミュュ</li> <li>コミュュ</li> <li>コミュュ</li> <li>コミュュ</li> <li>コミュュ</li> <li>コミュュ</li> <li>コミュュ</li> <li>コミュュ</li> <li>コミュ</li> <li>コミュ</li> <li>コミュュ</li> <li>コミュュ</li> <li>コミュ</li> <li>コミュ</li> <li>コミュ</li> <li>コミュ</li> <li>コミュ</li> <li>コミュ</li> <li>コミュ</li> <li>コミュ</li> <li>コニ</li> <li>コミュ</li> <li>コミュ</li> <li>コミュ</li> <li>コミュ</li> <li>コミュ<td><ul> <li>→) 度開.</li> <li>回漢習を行う.</li> <li>○.</li> <li>○.<td>カ(探究力又は設定)</td><td>加) ✓ 5<br/>御<br/>御<br/>御<br/>御<br/>御<br/>御<br/>御<br/>御<br/>御<br/>御</td></li></ul></td></li></ul>                                                                                                    | <ul> <li>→) 度開.</li> <li>回漢習を行う.</li> <li>○.</li> <li>○.<td>カ(探究力又は設定)</td><td>加) ✓ 5<br/>御<br/>御<br/>御<br/>御<br/>御<br/>御<br/>御<br/>御<br/>御<br/>御</td></li></ul>                                                                                                    | カ(探究力又は設定)                                                                                                    | 加) ✓ 5<br>御<br>御<br>御<br>御<br>御<br>御<br>御<br>御<br>御<br>御                                                                                                    |
| 学生から           専門力カ <b>投来の地 損</b> 業の他 <b>投来 損</b> 業           第10           第20           第30           第40           第50           第40           第50           第60           第70           第80           第90           第100           第1100           第1100           第1100           第1100           第1100           第1100           第1100                                                                                                    | <ul> <li>はつけるカ(デ・</li></ul>                                                                                                    | (グリー・ポリシ・<br>コミュニケーショ<br>コミュニケーショ<br>に合わせて毎週1<br>いろいろな関数<br>合わせて演習を行う<br>みと積分、有理関<br>着分<br>合わせて演習を行う<br>編成分の順序<br>間数(連鎖公式)<br>合わせて演習を行う<br>着分<br>合わせて演習を行う<br>着分<br>合わせて演習を行う<br>着分                                                                                                    | <ul> <li>→力 度阻</li> <li>回演習を行う.</li> <li>う.</li> <li>う.</li> <li>う.</li> <li>う.</li> <li>う.</li> <li>う.</li> <li>う.</li> <li>う.</li> <li>う.</li> </ul>                                                                                                    | カ(探究カ又は設定<br>)<br>(探究カ又は設定<br>)<br>に<br>調<br>の<br>に<br>調<br>の<br>定<br>調<br>の<br>定<br>調<br>の<br>定<br>調<br>の<br>定<br>調<br>の<br>定<br>調<br>の<br>定<br>調<br>の<br>定<br>調<br>の<br>定<br>調<br>の<br>定<br>調<br>の<br>こ<br>に<br>調<br>の<br>こ<br>に<br>調<br>の<br>こ<br>に<br>こ<br>調<br>の<br>こ<br>に<br>調<br>の<br>こ<br>に<br>調<br>の<br>こ<br>に<br>こ<br>調<br>の<br>こ<br>に<br>こ<br>調<br>の<br>こ<br>に<br>こ<br>調<br>の<br>こ<br>に<br>こ<br>調<br>の<br>こ<br>に<br>こ<br>調<br>の<br>こ<br>に<br>こ<br>こ<br>に<br>こ<br>こ<br>に<br>こ<br>こ<br>こ<br>に<br>に<br>こ<br>こ<br>こ<br>こ<br>こ<br>こ<br>こ<br>こ<br>こ<br>こ<br>こ<br>こ<br>こ                                                    | 加) ✓ 見<br>御<br>御<br>御<br>御<br>御<br>御<br>御<br>御<br>御<br>し<br>二<br>御<br>間<br>数<br>の<br>一<br>四<br>単<br>新<br>志<br>よ<br>む<br>の<br>一<br>の<br>一<br>の<br>間<br>数<br>の<br>他<br>分<br>二<br>角<br>間<br>数<br>つ<br>い<br>て<br>二<br>角<br>間<br>数<br>つ<br>い<br>て<br>二<br>角<br>間<br>数<br>つ<br>い<br>つ<br>ま<br>記<br>数<br>の<br>一<br>型<br>解<br>を<br>深<br>め<br>る<br>、<br>委<br>数<br>間<br>数<br>の<br>他<br>分<br>と<br>穏<br>表<br>石<br>に<br>要<br>す<br>間<br>数<br>の<br>他<br>分<br>と<br>穏<br>表<br>石<br>に<br>要<br>寺<br>間<br>数<br>の<br>他<br>分<br>と<br>伝<br>義<br>右<br>に<br>ご<br>要<br>春<br>て<br>深<br>め<br>る<br>変<br>数<br>間<br>数<br>の<br>他<br>分<br>と<br>様<br>表<br>石<br>に<br>義<br>介<br>に<br>表<br>元<br>に<br>義<br>介<br>に<br>三<br>築<br>春<br>で<br>深<br>め<br>る<br>、<br>ひ<br>、<br>天<br>表<br>本<br>に<br>あ<br>の<br>他<br>分<br>と<br>様<br>表<br>行<br>に<br>変<br>変<br>数<br>間<br>数<br>の<br>他<br>分<br>と<br>様<br>表<br>行<br>に<br>変<br>変<br>数<br>間<br>数<br>の<br>他<br>分<br>、<br>、<br>表<br>の<br>こ<br>、<br>表<br>の<br>こ<br>、<br>表<br>の<br>こ<br>、<br>表<br>の<br>に<br>妻<br>表<br>の<br>こ<br>、<br>、<br>表<br>の<br>に<br>売<br>、<br>、<br>表<br>の<br>し<br>、<br>て<br>、<br>で<br>の<br>る<br>の<br>で<br>、<br>、<br>表<br>の<br>に<br>一<br>こ<br>、<br>て<br>、<br>の<br>る<br>の<br>こ<br>、<br>て<br>、<br>の<br>、<br>、<br>、<br>、<br>、<br>、<br>、<br>、<br>、<br>、<br>、<br>、<br>、                                                                                                    |
| 学生から           時門つう <b>投来の地 現本</b> 一           第3回           第1回           第3回           第4回           第5回           第7回           第8回           第9回           第1回           第1回 | <ul> <li>はつけるカ(デ・<br/>を要う)</li> <li>(次) 講義の進度</li> <li>(本課題)</li> <li>(方) 課義の進度(に</li> <li>(石) 研構数の強度(に</li> <li>(石) 研構数の強度(に</li> <li>(石) 研構数の強度(に</li> <li>(石) 研構数の強度(に</li> <li>(石) 研構数の強度(に</li> <li>(石) 研構数の</li> <li>(石) 研構数の</li> <li>(石) 研構数の</li> <li>(石) 研構数の</li> <li>(石) 研構数の</li> <li>(石) 研構数の</li> <li>(石) 研構数の</li> <li>(石) 研究</li> <li>(石) 研究</li> <li>(石)</li></ul>                                                                                                    | (グリー・ポリシ・<br>コミュニケーショ<br>にに合わせて毎週1<br>いろいろな関数<br>合わせて演習を行う<br>合わせて演習を行う<br>配限、連続性<br>数分<br>合わせて演習を行う<br>電微分の順序<br>期数(連鎖公式)<br>合わせて演習を行う<br>責分<br>合わせて演習を行う<br>責分<br>合わせて演習を行う<br>責分<br>合わせて演習を行う<br>意<br>会                                                                                                    | <ul> <li>→力 度問.</li> <li>○次 度問.</li> <li>○、</li> <li>○、</li> <li>○、</li> <li>○、</li> <li>○、</li> <li>○、</li> <li>○、</li> <li>○、</li> <li>○、</li> </ul>                                                                                                    | カ(探究カ又は設定)<br>「課 写対に<br>に<br>調 初<br>定<br>講<br>の<br>定<br>講<br>の<br>定<br>講<br>の<br>定<br>講<br>の<br>定<br>講<br>の<br>定<br>講<br>の<br>定<br>講<br>の<br>定<br>講<br>の<br>定<br>講<br>の<br>定<br>講<br>の<br>こ<br>の<br>の<br>に<br>に<br>調<br>の<br>の<br>こ<br>の<br>の<br>こ<br>の<br>の<br>の<br>こ<br>に<br>に<br>の<br>の<br>の<br>こ<br>の<br>の<br>の<br>の<br>し<br>に<br>に<br>に<br>の<br>の<br>の<br>こ<br>の<br>の<br>の<br>し<br>に<br>に<br>の<br>の<br>の<br>の<br>し<br>に<br>に<br>い<br>の<br>の<br>の<br>し<br>に<br>に<br>い<br>の<br>の<br>の<br>の<br>の<br>の<br>の<br>し<br>に<br>の<br>の<br>の<br>の<br>の<br>の<br>の<br>こ<br>の<br>の<br>の<br>の<br>の<br>の<br>の<br>の<br>の<br>の<br>の<br>の<br>の | 力) ✓ 別 類 像と関数、および数 家の理解を深める 等間数の微分と積 積分と広義積分にこいて 変数関数について 変数関数の微分と積 積分と広義積分にこいて 変数関数の微分とにご 表の理解を深める 動したの、 の理解を深める の、 の、 の、 の、 の、 の、 の、 の、 の、 の、 の、 の、 の、 の、 の、 の、 の、 の、 の、 の、 の、 の、 の、 の、 の、 の、 の、 の、 の、 の、 の、 の、 の、 の、 の、 の、 、 の、 の、                                                                                                    |

#### OCW 内のシラバスの例

#### 科目関連図

系ごとに関連する科目が相関図としてまとめられています。講義が学年とクォ ーターごとに縦に並んでいるので視認性が良く、どのクォーターにどの講義を履修 すれば良いかすぐに分かります。

また、学士課程授業時間割表の方ではレベルコード(200番台や300番台 など)別にまとめられています。この図では実際に履修することが推奨される時 期に合わせて科目がまとめられているので、これを参照することで、2年生のうち に履修しておくべき300番台の科目などがあっても履修し忘れることを避けられ ます。

| 1年目                  | 2 ①                  | 22                                            | 2 3            | 2 ④           |
|----------------------|----------------------|-----------------------------------------------|----------------|---------------|
| 電磁気学基礎1<br>電磁気学基礎2   | 電磁気学<br>第一           | <mark>気学科目群</mark><br><sup>■ 電磁気学</sup><br>第二 | 波動工学           | (<br>通信理論<br> |
| 線形代数学第一線形代数学演習第一     | 数学科                  | 目群                                            | <b>広田球支</b> 体社 | 一難物時間         |
| 微分積分学第一<br>微分積分学演習第一 | 解析学                  | フーリエ変換と<br>ラブラス変換                             | 心用唯中就計         | システム          |
| ı                    | 計算アルゴリズム<br>とプログラミング | ]                                             |                | 電気機器工学        |
| 1年目は主要な<br>科目を掲載     |                      |                                               |                | 回路            |
| 初年次専門科目1<br>初年次専門科目2 |                      |                                               | 西东回收           |               |
| 初年次専門科目3             | 上字の基礎                | 第一                                            | 第二             |               |
| WTX+11414            |                      |                                               |                | アナログ電子回路      |

電気電子系、科目関連図の一部

※この Vol.2 は、「Vol.2 OCW, OCW-i を活用しよう!」というタイトルで 2021 年 4 月 13 日に配布したものでしたが、2022 年度より OCW-i システムが廃止されるため、ここでは当該内容を削除し、改訂を行った情報を載せています。

## Vol.3 大学生活の情報収集

大学生活では、お知らせや授業日程などの情報を得るために自分からホームページ などをチェックしなければいけません。ここでは、東工大のホームページの中で、よく必要に なるページや定期的にチェックしておきたいページと、学修コンシェルジュが配信している LINE 公式アカウントを紹介します。

## ◆ 時間割ページ

#### → <u>https://www.titech.ac.jp/enrolled/life/undergraduate\_timetables.html</u>

毎年、前期(1,2Q)、後期(3,4Q)の2回に分けて時間割が発表されるページです。各クォーターに行われる講義はOCWからも確認できますが、こちらのページでも見やすくまとめられています。時間割・講義室の変更情報や、履修申告期間も最新のものが 掲載されていますので必ずチェックしましょう。200番台・300番台は系ごとに、系推奨科目がカレンダー形式でも掲載されていま す。1年次と違い、2年次以降は履修する講義の選択が重要になってくるので要チェックです!

## ◆ 在学生向けお知らせページ

#### → <u>https://www.titech.ac.jp/enrolled/news/</u>

大学が在学生に向けてお知らせしている情報がまとめられているページです。授業、履修に関わるお知らせや、学内施設からの お知らせ、学内外で開催されるイベントの募集など、様々な情報がまとまっています。特に履修関係などでは、重要な告知が載せ られることも多いので見逃さないように、定期的にチェックしましょう。入学試験の監督補助などアルバイトの募集が載ることもありま すよ!

## ◆ 授業日程ページ

#### $\rightarrow$ <u>https://www.titech.ac.jp/enrolled/life/schedules/</u>

1年間の授業日程が書かれているページです。授業が行われる期間や、祝日などで授業休みの日、長期休みの日程などを調べることができます。工大祭などの行事の予定も書かれているので、大学関係の日程が知りたいときに便利です。祝日でも授業がある日や、別の曜日の授業になる日があるなど、大学では変則的な日程になることも多いのでよく確認するようにしましょう。

## ◆ 東京工業大学学修コンシェルジュ LINE 公式アカウント

学修コンシェルジュ窓口は、LINE 公式アカウントを通じて、在学生(特に新入生)に役立つ情報を配信しています。配信日は、毎月第 1,3 火曜日です。履修に関するお知らせや、セミナー、イベントなどの情報を配信しているのでぜひ登録して、情報収 集の手段として活用してください!

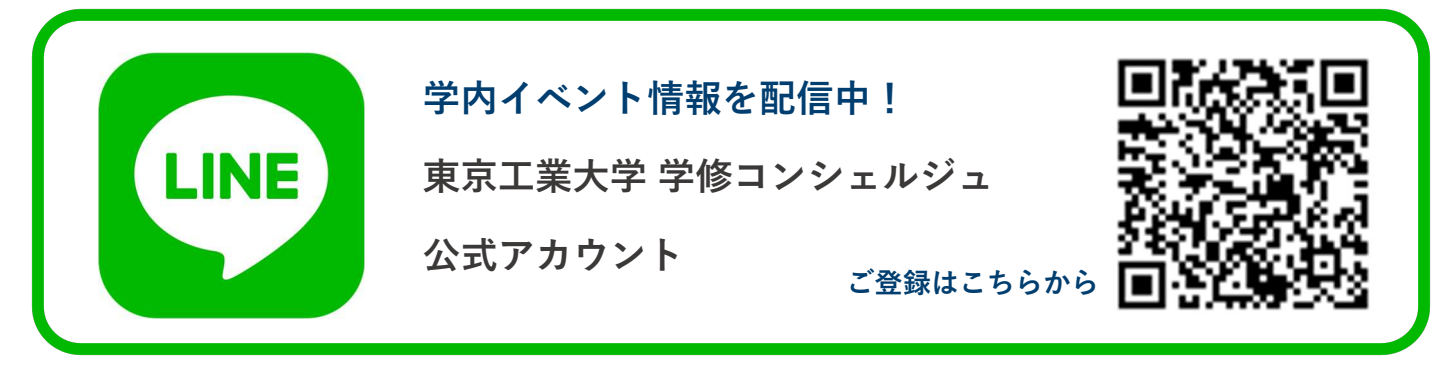

## Vol.4 PDF ファイルで課題を提出する

課題提出ではファイル形式として PDF が指定されることがあります。そのようなときに 困らない便利な方法を紹介します。

## ♦ Word で文書を作成した場合

Word 文書は、直接 PDF ファイルに変換できます。

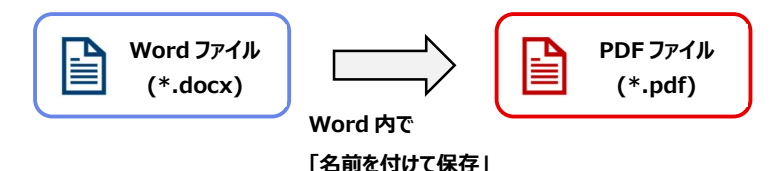

「名前を付けて保存」からファイル名を入力する欄の下にある▼を押して保存す る形式を変更することができます。そこに「PDF」という選択欄があるのでこれを選択 して保存することで PDF ファイルを作成できます。

あとで、編集することができるよう PDF ファイルとは別に通常の Word 形式でも 保存しておくようにしましょう。

| ↑  デスクトップ                        |  |
|----------------------------------|--|
| ここにファイル名を入力してください                |  |
| PDF (*.pdf)                      |  |
| Word 文書 (*.docx)                 |  |
| Word マクロ有効文書 (*.docm)            |  |
| Word 97-2003 文書 (*.doc)          |  |
| Word テンプレート (*.dotx)             |  |
| Word マクロ有効テンプレート (*.dotm)        |  |
| Word 97-2003 テンプレート (*.dot)      |  |
| PDF (*.pdf)                      |  |
| XPS 文書 (*.xps)                   |  |
| 単一ファイル Web ページ (*.mht, *.mhtml)  |  |
| Web ページ (*.htm, *.html)          |  |
| Web ページ (フィルター後) (*.htm, *.html) |  |
| リッチ テキスト形式 (RTF) (*.rtf)         |  |
| 書式なし (*.txt)                     |  |
| Word XML ドキュメント (*.xml)          |  |
| Word 2003 XML ドキュメント (*.xml)     |  |
| 完全 Open XML ドキュメント (*.docx)      |  |
| OpenDocument テキスト (*.odt)        |  |

「名前を付けて保存」からファイル形式を指定する画面

### ◆ 手書きで文書を作成した場合

#### STEP1: 文書を PC に取り込む

手書きの文書を PDF ファイルとして提出するには、スキャナーやスマートフォンのカメラ機能を使って文書を PC に取り込む必要があります。

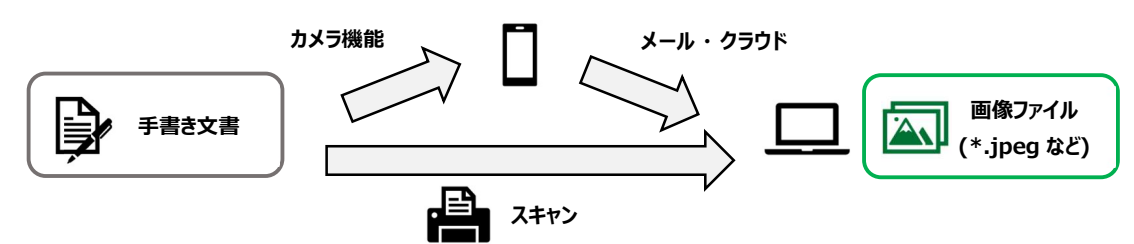

#### スマートフォンのカメラ機能

カメラ機能を使って手書き文書を撮影します。撮影は、文字が見やすいように正面からできるだけ大きく写るようにしましょう。また、スマートフォンの影で暗くなり文字が見えにくいこともあるので注意。スマホで撮った写真は PC 上で使えるメールに送信したり、 One Drive や Google Drive などの PC 上でも使えるオンラインストレージ上にアップロードしたりすることで PC 上に取り込みます。

### スキャナーもしくはスキャナー付きプリンター

家にコピー機能付きプリンターを持っている人は、スキャナーとして使用することができます。プリンターと PC をケーブルや Bluetooth で接続したり、USB メモリに一度保存したりして PC に取り込みましょう。詳細な操作方法はスキャナーやプリンターの説 明書や、メーカーの Web サイトで調べることができます。

## STEP2:画像ファイルを PDF ファイルに変換する

PC に取り込んだ画像ファイルを PDF ファイルに変換します。このとき、手書きの文書が複数ページにわたる場合は 1 つの PDF ファイルにまとめるようにしましょう。

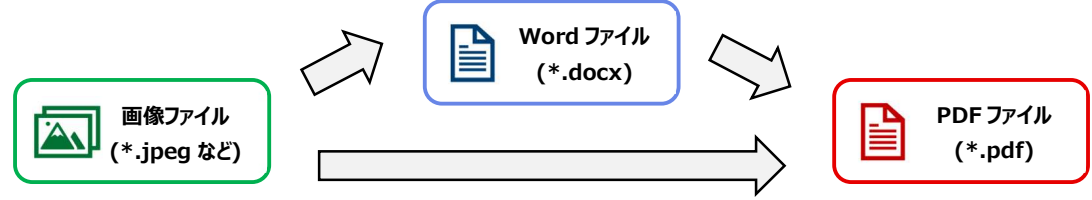

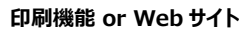

#### Word を使う

Word 文書に手書き文書を取り込んだ画像ファイルを貼り付けます。画像はできるだけページいっぱいに広がるよう拡大すると細部まで見やすいです。ページを追加して複数の画像を貼り付ければ枚数の多い文書も1つのファイルにまとめられます。貼り付けが完了したら、「名前をつけて保存」からファイル形式に「PDF」を指定して保存しましょう。

#### Windows の印刷機能を使う

画像ファイルを右クリックして「印刷」を選択します。プリンターを選ぶ欄から「Microsoft Print to PDF」を選択してから、「印刷」をクリックすると、PDF として保存することができます。

#### WEB サイトを使う

ブラウザ上でファイルを変換できるサイトで、ファイルを PDF に 変換することもできます。WEB 上で「画像 PDF 変換」などと検索 して見つかります。

※ただし、ファイルがウイルスに感染したり、PDF 変換しようとした画像が流出したりする危険があるので推奨されません。手軽ですが、できる限り他の方法を使用してください。

### スマートフォンアプリを使う方法

PC を使わずにスマートフォン上で PDF ファイルを作ることもできます。 写

真を PDF 化するアプリは、「Microsoft Office Lens」、「Adobe Scan」などがよく使われています。 iPhone では標準のメモ機能でも PDF を作成できます。 写真で撮った文書をスキャナーで読み取ったかのように補正してくれるので、 見やすく取り込むことができます。 保存したファイルを PC に送りたい場合はメールやオンラインストレージなどが便利です。

#### PDF に授業メモを取ってみよう

PDF の講義資料にメモを書き込みたいことはありませんか ? パソコンでは Adobe Acrobat の「ノート注釈を追加」や「テキスト注釈を追加」を使うと、文字を打ち込んでメモを残すことができます。手書きで図や数式を描きたいときは、「鉛筆ツール」を使えばフリーハンドで書き込むことができます。スマートフォン向けの Adobe Acrobat アプリもあるので、パソコンにタッチパネルがなくても、タブレットやスマートフォンでメモを取ることができます。スマートフォン向け One Drive アプリにも PDF ファイルに手書きで書き込める機能があり、こちらはクラウドストレージとしても使えるので便利です。

|   | ペイント 3D で編集する         |
|---|-----------------------|
|   | デスクトップの背景として設定(B)     |
|   | 編集(E)                 |
|   | 戶D局J(P)               |
| 9 | Skype で共有             |
|   | Open with RawTherapee |
|   | Code で開く              |

#### 画像を右クリック → 「印刷」

| プリンター(P):                                                                                                    | 用紙サイズ | (S): | 品質(Q):    |   |
|----------------------------------------------------------------------------------------------------|-------|------|-----------|---|
| Microsoft Print to PDF                                                                                                    | A4    | ~    | 600 x 600 | ~ |
| EP-808A Series(ネットワーク)<br>EPSON600E33 (EP-808A Series)<br>OneNote for Windows 10<br>OneNote (Desktop)<br>Microsoft XPS Document Writer |       |      |           |   |
| Microsoft Print to PDF                                                                                                    |       |      |           |   |
| Fax<br>EPSON4270CD (EP-805A Series)<br>Canon GLX Printer Driver(2)<br>Canon GLX Printer Driver<br>AnyDesk Printer<br>プリンターのインストール      |       |      |           |   |

プリンターの選択画面で「Microsoft Print to PDF」を指定

# Vol.6 東工大共通メールシステムの使い方・

## メールの書き方

東工大生の皆さんには1人1つ「@m.titech.ac.jp」で終わるメールアドレス(よく「東 工大メール」や「mアドレス」と呼ばれています。)が与えられており、在学中、教員との連 絡や大学からの連絡を受信する時に利用することになります。ここではその使い方やメール を書く時のマナーについて紹介していきたいと思います。

## ◆ メールの基本操作

東工大メールを含む多くのメールシステムには、メールボックスというものがあり、自分宛に届いたメールは「受信 BOX」に、自分が以前に 送信したメールは「送信 BOX」に保存されています。東工大メールでは、ブラウザの左端に図のようにメールボックスが並んでいます。また、 新たにメールを送りたい場合には、メールボックスの下の「メール作成」をクリックします。

## ◆ 教員・大学からの連絡メールをチェックする

東工大メールには、大学や教員からの連絡メールが届きます。特に、授業に関しての連絡が OCW-iのお知らせメールとして頻繁に届くため、確認することが重要です。授業で事前に準備して おくことや、課題・テストについての連絡が来ることも多いので、見逃さないように注意しましょう。見 逃してしまうと、課題を提出できなかったり、実験や実習に参加できなかったりすることもありま す!

## ◆ ブラウザからではなく、メールソフトを使う

東工大メールは、ブラウザで見る以外に PC のメールソフトに設定したり、自分のメールアドレス に転送設定したりすると便利です。メールソフトに設定すれば、東工大ポータルにログインなしで PC やスマホからメールを確認できます。メールの転送は、「@m.titech.ac.jp」のアドレスで受け取っ たメールを自動的に他のアドレスに送信してくれる機能です。授業のお知らせなどがすぐに確認で きるよういつも見ているメールアドレスに転送しておくと良いでしょう。

詳しい設定方法は、以下の「Tokyo Tech Portal 操作・設定ガイド」をご覧ください。

→ <u>https://portal.titech.ac.jp/ezguide/index.html</u>

## ◆ 教員へメールを送る

授業の質問や、連絡などで教員にメールを送る機会がありますが、教員へのメールにはなるべく東工大メールを使うとよいでしょう。東 工大メールから送ることで、東工大生だということが明確に伝わります。教員のメールアドレスは、研究室のホームページや、OCW のシラバ スなどで見つけることができます。

## ◆ メールを書く時のマナー

また、メールを送るときは、メールのマナーにも気を付けましょう。教員宛てに限らず一般にメールの文章は、LINE などのメッセージアプリとは 異なり、書き方にマナーがあります。相手に失礼がなく丁寧であること、内容が伝わりやすいことを意識して書くようにしましょう。

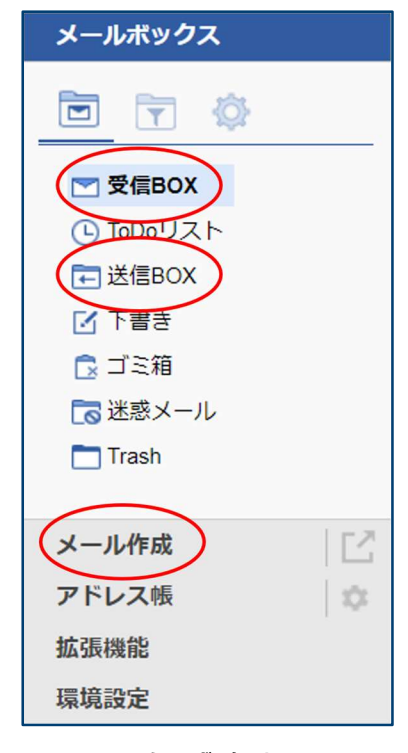

メールボックスと メール作成ボタン

| To                              | @m.titech.ac.jp,                                                     | — To(宛先) |
|---------------------------------|----------------------------------------------------------------------|----------|
| Cc                              | oooo@m.titech.ac.jp,                                                 | — Cc     |
|                                 | Bcc   除外   重複チェック                                                    |          |
| 件名                              | ○○工学第一の第三回のレポートについての質問                                               | —— 件名    |
|                                 | □ 重要度:高 □ 開封通知返信要求 ☑ 送信メール保存 ☑ 送信時下書き削                               | 除        |
| ◎ 添付                            | ▼ ▶ 予約送信                                                             |          |
| =+7                             |                                                                      |          |
|                                 |                                                                      |          |
|                                 | 」 先生<br>〇〇〇 先生                                                       | 宛名       |
| お世話1<br>水曜日2                    | こなっております。□□学院□□系□年の東工太郎と申します。 3—<br>時限目○○工学第一の第三回のレポートについて2点質問があります, | 挨拶・名乗り   |
| 1)問題記                           | 役定について<br>・・・・・・・・・・(略) ―                                            | 本文       |
| 2)回答0                           | D仕方について<br>・・・・・・・・・・(略)                                             |          |
| お忙しい<br>どうぞ。                    | ヽ中、申し訳ございませんが、お返事いただけると幸いです。<br>よろしくお願いいたします。                        | 結びの言葉    |
| 東工太郎<br>東京工学<br>学籍番号<br>E-mail: | β<br>莨大学 □□学院 □□系 学部□年<br>号:○○B○○○○○<br>: △△△△@m.titech.ac.jp        | - 署名     |

メールの基本構成

メール本文の基本的な構成は、次のようになっています。

#### To(宛先)

「To」には宛先という意味があり、メールを送る相手のメールアドレスを入力します。To に指定されているメールアドレスは、すべての受信者が確認できるので、知らない人同士でもメールアドレスが表示されてしまいます。そのため、複数人に同時送信するとき、相手同士のアドレスが知られてもかまわないかを考慮しましょう。相手同士のアドレスが知られないためには、BCCを使って送ります。

#### Сс

Cc に指定されている人は、「念のために確認してほしい人」という意味合いになりま す。Cc に指定した人にも、To と同じようにメールが届きます。To と同じく Cc に指定した アドレスも To や Cc に指定された人から確認できるので、複数人に同時に送る場合に は注意が必要です。なお、メールに返信するとき、「返信」ではなく、「全返信」のボタン を押すと、自分以外の To に指定された人や、Cc に指定されていた人が Cc に追加さ れて返信されます。これによって、複数人でメールのやり取りを共有できます。

| 受信BOX           |       |        |
|-----------------|-------|--------|
| 返信              | 😪 全返信 | ● 転送 ▼ |
| !] <b>r</b> ]0] | 件名    |        |

#### 件名

**必ず件名を書きましょう**! 件名なしのメールは読まれずに削除されてしまう可能性があります。件名欄にはメールの内容が一 目で分かるように具体的に書きましょう。単に「授業の質問」や「お願い」では内容が分からないので、「○○**工学第一のレポートに ついての質問」や「研究室訪問のお願い」**のように具体的にしましょう。

#### 宛名

メールの最初には必ず、メールを送る相手の名前を書きます。間違ったアドレスに送信してしまうことや、複数の相手に送ることもあるので、受け手が自分宛のメールであることを理解できるよう宛名を書きましょう。

宛名を書くときは、個人宛であれば、「〇〇様」や「〇〇先生」、団体宛であれば、「〇〇御中」といった敬称を忘れずにつけま す。また、大学や企業などの団体に所属している場合は、団体名や役職名を付けるようにします。

例:東京工業大学 〇〇系 〇〇先生

東京工業大学 学生支援課 御中

#### 挨拶・名乗り

本文に入る前に、挨拶文と自己紹介を書きましょう。よく使われるのは以下のような形です。

#### 例:はじめてご連絡いたします。〇〇の△△です。

#### お世話になっております。〇〇の△△です。

ここでは自分がどの立場でメールを送っているのかを意識して自己紹介を変えましょう。〇〇系の学生としてメールを送っている なら「〇〇系の△△です。」となりますし、〇〇部の一員としてなら「〇〇部の△△です。」という感じになります。講義に関するメ ールでは、「□□□を受講しております△△です。」のように講義名を添えると、どの講義の学生なのかが伝わりやすいでしょう。

#### 本文

本文では、件名の内容を、具体的かつ簡潔に書くようにしましょう。長文を書き連ねるよりも、箇条書きなどで分かりやすく伝え ると良いです。

#### 結びの言葉

本文の後には、「よろしくお願いします。」、「お手数をおかけします。」といった結びの言葉を書くようにしましょう。

結びの言葉は、先ほど挙げたような定型文でもよいのですが、返事が欲しい場合には「ご多忙のところ恐縮ですが、ご返事いただければ幸いです」など、本文の内容によって結びの言葉を変えると効果的です。

#### 署名

メールの最後には、送信者である自分の情報を「署名」として伝えます。挨拶の中で名乗っている場合でも、署名にはフルネームで所属や肩書を詳しく書きましょう。署名の基本は所属と名前ですが、場合によっては、大学名、学籍番号、電話番号やメールアドレスなどの情報も添えると良いでしょう。

#### 例:東工太郎

**東京工業大学 □□学院 □□系 学部□年** 学籍番号:○○B○○○○○ E-mail:△△△△@m.titech.ac.jp

## Vol.7 困ったときの相談方法

学生生活を送っていて困ったことはありませんか。東工大には学生の様々な悩み にあった相談窓口があります。このハンドアウトでは東工大にある主な相談窓口を紹 介します。ぜひ利用してみてください。各相談室のホームページへのリンクと QR コード を載せていますので、ホームページから利用方法の詳細も確認してみて下さい。

## ◆ 履修や学生生活で分からないことがある

## 学修コンシェルジュ窓口

学生支援センターの教職員と東工大同窓会のメンバーが、入学当初に抱く疑問や学修上困ってい ることの相談に乗ってくれます。また、その他にも「将来の夢が無くて困っている」、「友達がなかなかでき ない」、など漠然とした悩みも相談できます。相談に乗ってくれる人は、先生ではないので気軽に相談で きます。

→ <u>https://www.titech.ac.jp/enrolled/counseling/concierge.html</u>

## 学生相談室

学生相談員となっている先生方によって構成されており、就学や将来のこと、指導教員との関係、また私生活の事まで、どんなことでも気楽に相談できます。守秘を厳守しています。質問したい分野の先 生が待機している時間に予約をすると、ゆっくり相談にのってくれます。

→ <u>https://www.titech.ac.jp/enrolled/counseling/guidance.html</u>

◆ 東工大の先輩に相談したい

## ピアサポート

ピアサポーターとして、相談活動についての研修を受けた東工大に在学中の先輩が、履修申告や系 所属、大学システム、サークル活動等の学生生活全般について何でも相談に乗ってくれます。学生同 士なので話しやすく、先輩の実体験に基づいたリアルなアドバイスがもらえます。

→ <u>https://www.titech.ac.jp/enrolled/counseling/peer.html</u>

## ◆ 学生生活や対人関係で不安や悩みがある

## こころの相談・カウンセリング

カウンセラーや精神科の医師が、心理学的な立場や精神医学的立場から相談に乗ってくれます。 学生生活における不安や悩み、対人関係のこと、その他性格やメンタルヘルスに関することについて専 門家に相談することができます。相談内容は秘密が厳守されるので安心して相談してください。

→ <u>https://www.titech.ac.jp/enrolled/counseling/counseling.html</u>

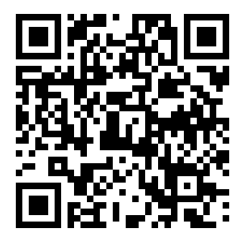

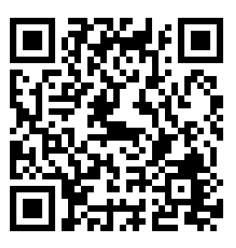

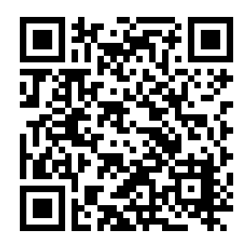

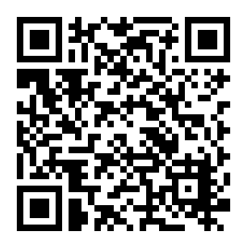

### バリアフリー相談窓口

専任コーディネータが、ハンディキャップをかかえる学生の相談に乗ってくれます。困りごとに関して、き め細かく環境調整をし、就学・学生生活を力強く支援します。見えやすい障害、見えにくい障害など、 抱える困難の種別を問わず相談出来ます。

→ <u>https://www.titech.ac.jp/enrolled/counseling/barrierfree.html</u>

## ◆ 勉強で分からないところを聞きたい

学修コンシェルジュ Jr.による理工系教養科目チュータリング

東工大生の学生スタッフが、主に学士1年生の理工系教養科目についての学びをサポートしてくれます。解法を教えるというより、先輩の立場から一緒に考えるということを重視しているので、自分で考える力を身に付けることができます。

→ <u>https://www.titech.ac.jp/enrolled/counseling/concierge.html</u>

※リンク先の「学習班」の項目を確認してください。

### 各教科の学習相談室

各専門学科の大学院生や教員が授業や課題でわからないところや疑問に答えてくれます。大学での勉強は高校で学習してき たこととは大きく異なり、学習している内容に付いていけなくなることも出てくるので、ぜひ相談室を利用してみて下さい。学習相談 室は分野ごとに設置されているので1年次の関連授業と合わせて紹介します。

- ・ 数学相談室(微分積分学、線形代数学など)
- ・ 物理相談室(力学基礎、電磁気学基礎、物理実験など)
- ・ 化学相談室(無機化学基礎、有機化学基礎、化学実験など)
- ・ 生命科学相談室(生命科学基礎、生命科学基礎実験など)
- MATLAB 相談室(MATLAB の使い方を教えてもらえます)
- ・ 外国語相談室(英語科目、TOEFL、TOEIC など)

それぞれの詳細は以下のサイトにまとまっています。

- → <u>https://www.titech.ac.jp/enrolled/counseling/other.html</u>
- ◆ 進路や就職について相談したい

### キャリア相談窓口

就職支援のプロであるキャリアアドバイザーの方が、就職に関する情報を提供したり、就職活動の進め方についてアドバイスしたりしてくれます。就職以外でもこれからの進路(進学・留学・留年等)に関してや、キャリアについてよく分からず漠然とした不安を抱えている人でも気軽に相談してみてください。

→ <u>https://www.titech.ac.jp/enrolled/career/counseling.html</u>

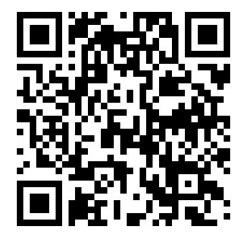

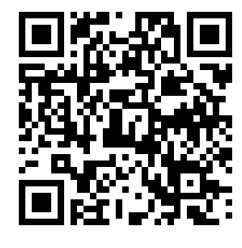

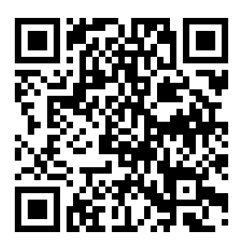

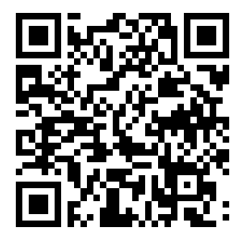

## Vol.8 T2SCHOLA の使い方

## T2SCHOLA

T2SCHOLAは、東工大の学修管理システムです。授業担当の教員からの連絡や、講義資料のダウンロード、課題の提出に使用します。授業期間中、教員によって適宜、資料のアップロードや課題の出題が行われますので、定期的に確認するようにしてください!

## ◆ T2SCHOLA へのアクセス方法

T2SCHOLAは、東工大ポータルの当該リンクからアクセスできます。

T2SCHOLA のスマートフォン向けアプリをご利用の場合は、下記 QR コードから App Store / Google Play ヘアクセスし、まずはア プリをインストールしておきましょう。 アクセスは、東工大ポータルもしくはスマートフォン向けアプリから行えます。

| 🗃 教務系システム                          |
|------------------------------------|
| 教務Webシステム (Web system for S&F)     |
| T2SCHOLA                           |
| TOKYO TECH OCW-i                   |
| ① 東工大学修ポートフォリオ(TokyoTechPortfolio) |
| ① <u>学生一般定期健康診断 予約・問診</u>          |

東工大ポータルから T2SCHOLA ヘアクセスするリンク

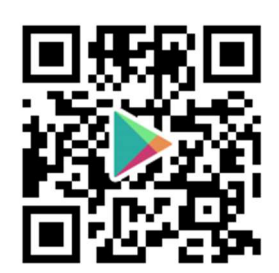

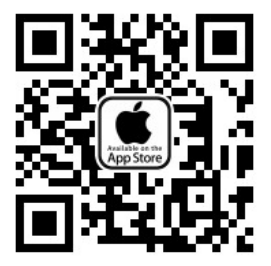

Android アプリはこちら iOS アプリはこちら

## ◆ トップページ

T2SCHOLA にアクセスするとこのようなトップ ページが表示されます。

現在履修している科目の一覧が表示さ れ、科目をクリックすると科目のページにアク セスすることができます。また、履修年度やク ォーターを選択することで過去の履修科目の 一覧にもアクセスできます。

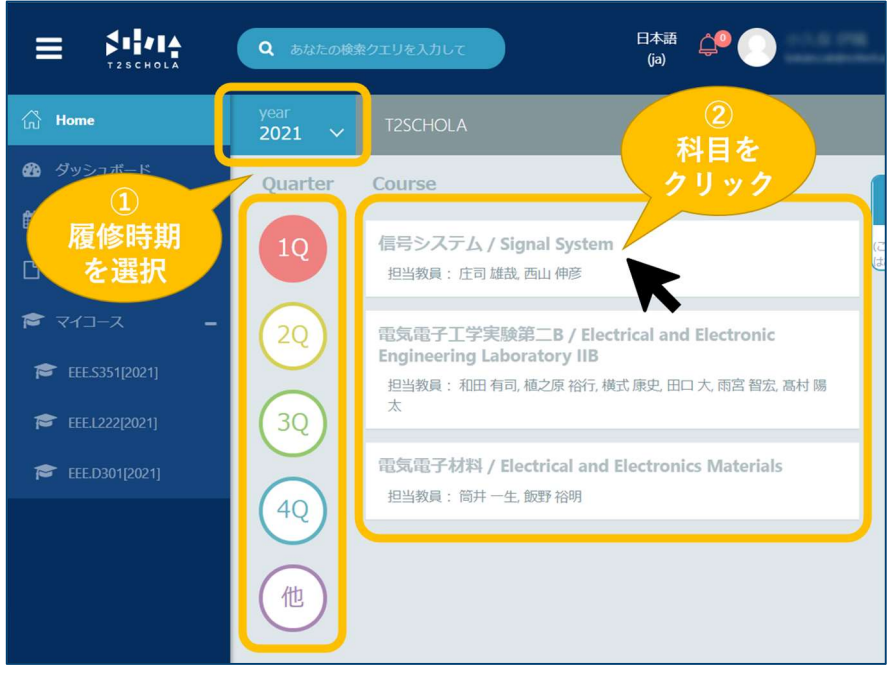

T2SCHOLA トップページ

### ◆ 科目のページ

トップページから科目をクリックすると、右のようなページが 表示されます。このページから該当科目の講義資料や課題 にアクセスすることができます。OCW-iとは違い、講義資料と 課題が同じ時系列に表示されているので注意してください。

#### <u>アナウンスメント</u>

アナウンスメントには、教員からの連絡事項が表示されま す。OCW-iの「お知らせ」と異なり、ここには教員が手動で投 稿を行ったときのみ投稿されます。そのため、投稿は教員か らの重要なメッセージがあることが多いです。見逃さないよう に随時確認するようにしましょう。

#### 講義資料

講義資料がアップロードされている場合、クリックすると講 義資料がブラウザー上で表示されます。資料を保存したい 場合は、ブラウザー右上の保存マークを押して保存先のフォ ルダーを選択すると保存することができます。

#### 課題

課題の資料がアップロードされている場合、右のように表示されます。クリックするとダウンロードできます。

課題の提出は、「ドラッグ&ドロップ」の操作でファイルを指定された箇所に追加したうえで、「この状態で提出する」ボタンをクリックすれば完了します。ドロップする部分をクリックするとファイル選択画面を開くこともできます。

提出可能なファイル形式は「許可されるファイルタイプ」の 下に書かれた形式のみですので注意してください。

課題を提出すると確認用の通知メールが送られてくるの ・・・ で、提出したつもりを防ぐことができます。

また、T2SHOLA には課題に対するフィードバック機能があ ります。提出物に対し教員の添削を行った場合、添削が回 答の欄に反映されます。自分の解答に対するフィードバック は、復習に役に立つことはもちろん、今後のパフォーマンスの 向上にも繋がります。ぜひ確認して吟味してみましょう。

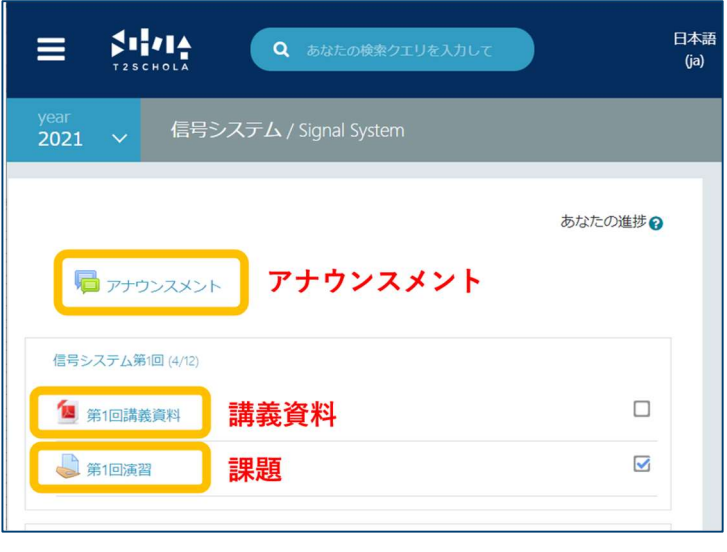

科目のページ

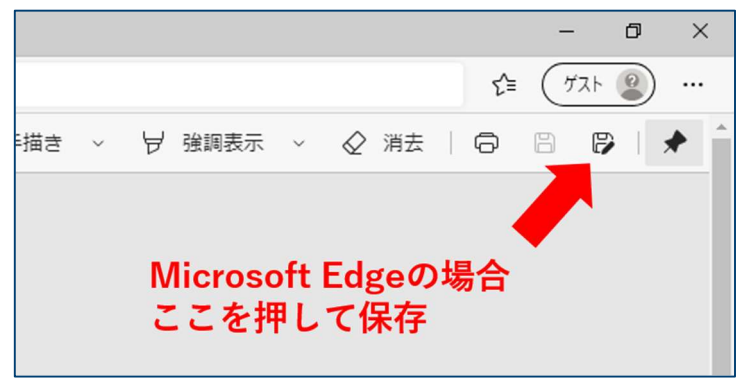

PDF ファイルを保存する方法(Microsoft Edge の場合)

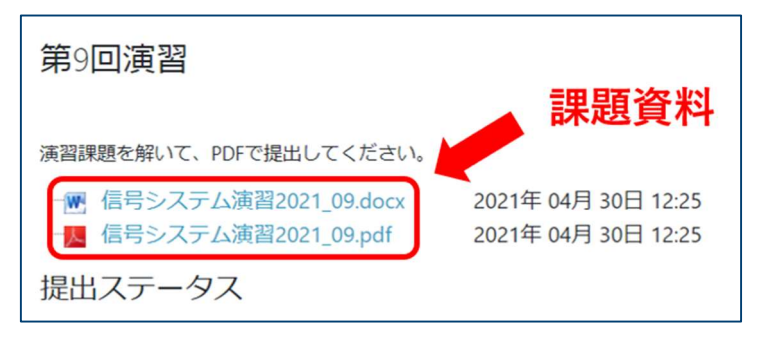

#### 課題の画面上部に表示される課題の資料

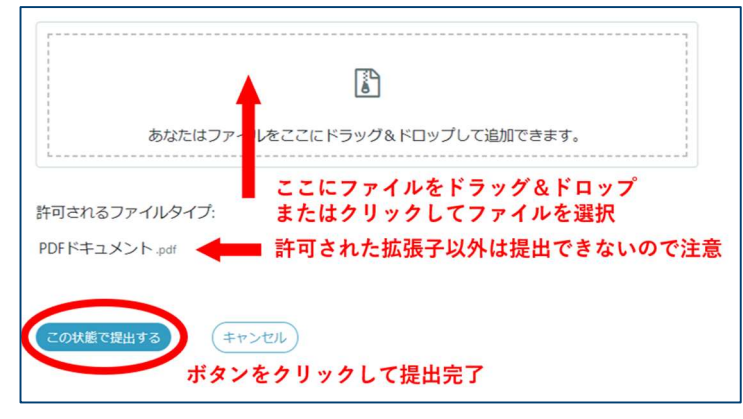

課題提出の画面

## Vol.9 実験レポートの書き方(物理学実験)

1年次の実験科目である、物理学実験における実験レポートの一般的な書き方を 紹介します。先輩の例を参考に注釈を加えて具体的に説明していくので、ぜひ書くとき の参考にしてみてください。

## ◆ できるだけ PC で作成しよう

手書きでの作成を指定されていない場合、実験レポートは手書きではなく、できるだけ PC を使って Word などで作成しましょう。1 年次の実験科目など、少ない分量なら手書きで作成することも可能ですが、将来的には、PC で体裁の整ったレポートや論 文を作成することが求められます。PC の操作に慣れておらず、初めのうちは大変かもしれませんが、ぜひチャレンジしてみましょう!

#### ◆ 基本的な構成

物理学の実験内容と結果を報告するレポートは、一般的に次の8部で構成されます。どれも必要かつ重要な項目のため、過 不足がないように注意しましょう。なお、個々の実験課題や報告の目的により、一部項目の省略や、新たな項目の追加も考えら れます。その場合は、レポートの趣旨に合わせて構成の調整するようにしましょう。

#### 1. 実験目的

実験目的では、どのような手段を利用し、何を求めることを目的としているか、あるいは、どのような現象を明らかにすることを目 的としているのかを簡潔に表現します。実験の結果に基づく考察と分析の中で、どのような結論を導き出そうとしているのかを書くと よいでしょう。

## 1. 実験目的

- 固体を静止させたまま外力を加えると変形する。今回は棒の伸びとたわみという2種類の変形がともに ヤング率という1つの弾性定数で記述できることを理解する。また、固体に外力を加え、変形を測定す ることでヤング率を求め、固体の応力と歪みの関係について理解を深める。
- 2. 微小な変位を精度よく測定する方法として、光てこについて学ぶ。

#### 2. 実験原理

ここでは、原理としてどのような法則や公式を用いているかをまとめて示します。なお、ここは原理のみ示す部分のため、実験の 具体的な進め方に関する説明は、下の「手順」の項目で行います。

#### 2. 実験原理

• • •

#### 2.3. 光てこ

hetaを測定すればEを求められることが分かったが、hetaは微小角なので直接は測ることができない。そこで、 光てこを用いる。

•••

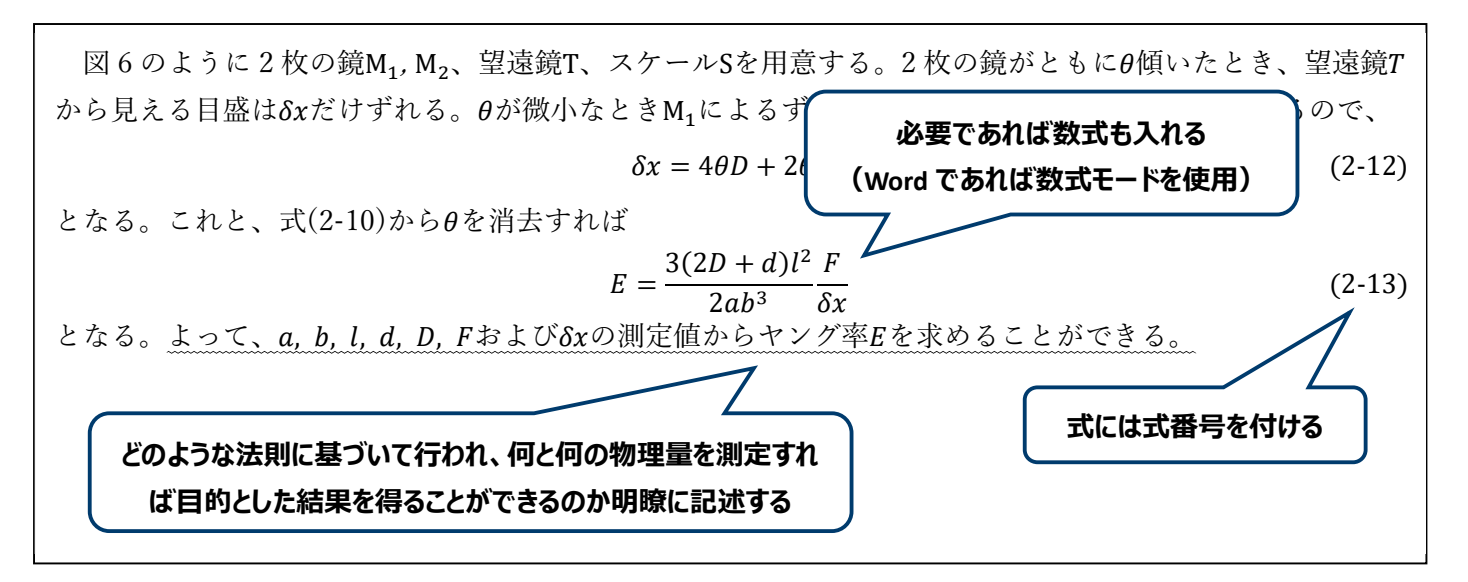

#### 3. 実験装置

実験装置では、実験の際に、どのような装置を用いるのかを書きます。

## 3. 実験装置

今回、ヤング率を測定するには、図 3-1 のような実験装置を用いる。ヤング率を測定したい試料棒をナイフエッジの上に置く。試料棒の両端には鏡M<sub>1</sub>,M<sub>2</sub>を取り付ける。試料棒の中央には分銅かけのついたナイフエッジを取り付けてあり、分銅をのせることによって試料棒をたわませることができる。Sは最小目盛1 mmのスケールであり、照明灯がついている。望遠鏡TはスケールSから出た光がM<sub>1</sub>,M<sub>2</sub>の順に鏡を通りTに入る

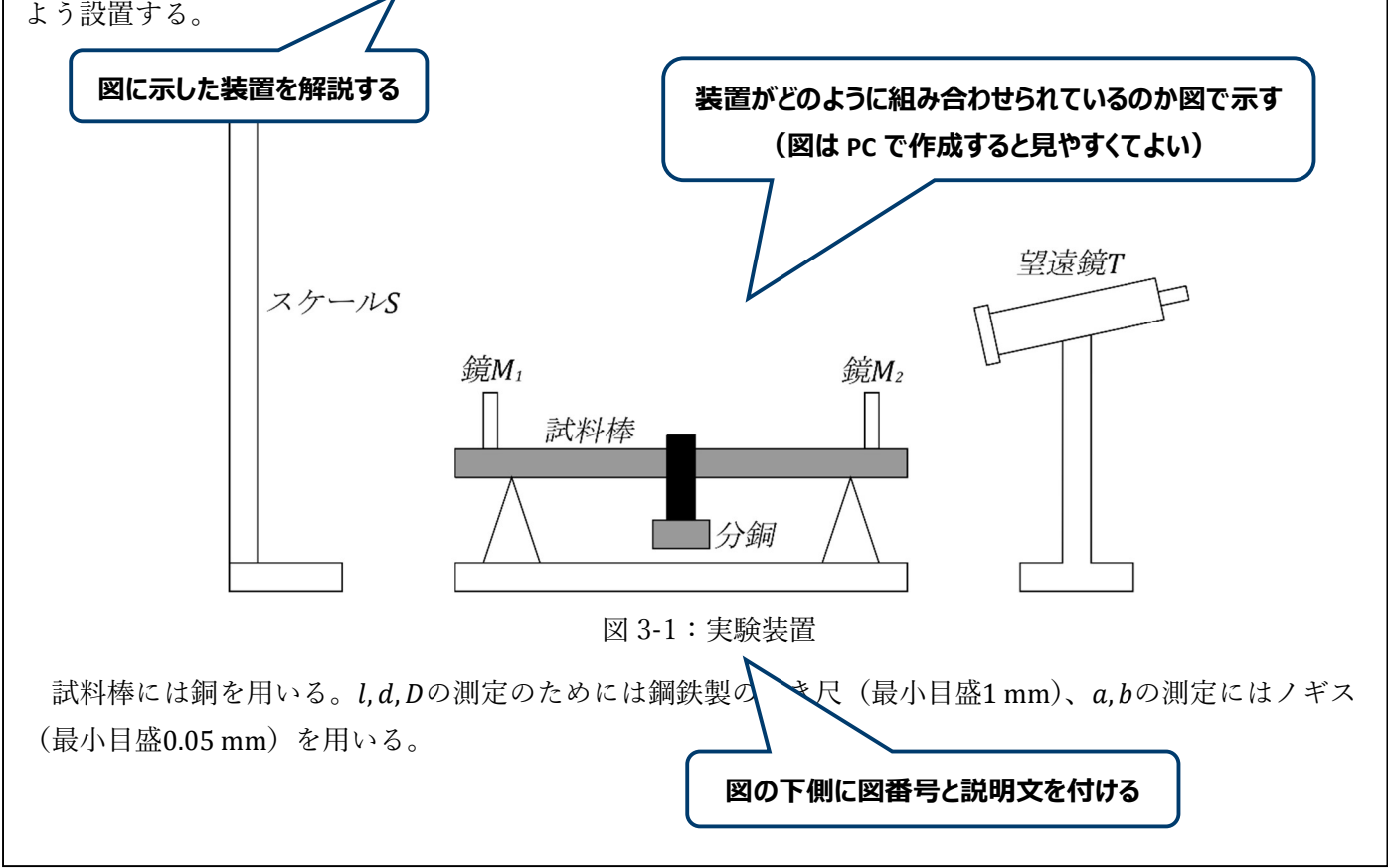

#### 4. 実験手順

実験手順では、どのように実験を行ったかを詳細に書きます。読んだ人が同じ実験を再現できるようにすることが大切です。

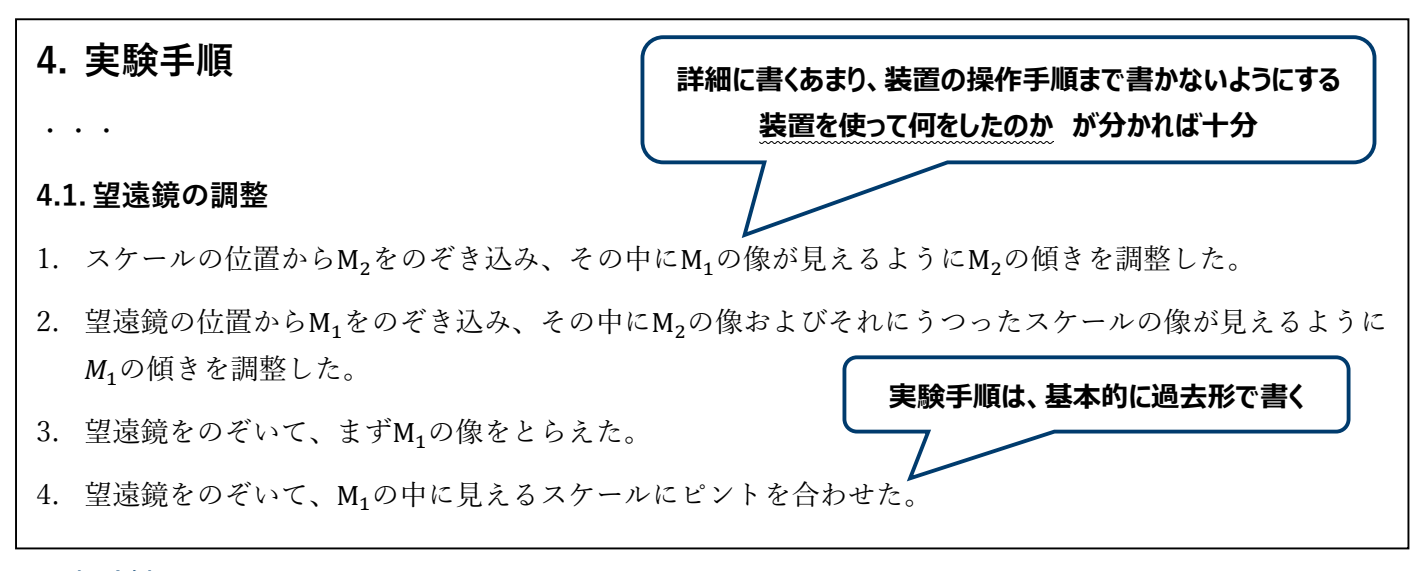

#### 5. 実験結果

実験結果では、実験で得られた測定値をグラフや表などを作成して、できるだけ見やすい形で示します。

ここで注意したいことは、結果はグラフや表を貼り付けるだけでは不十分で、グラフや表で結果を示した後に、それらから示したい ことを文章で説明する必要があるということです。

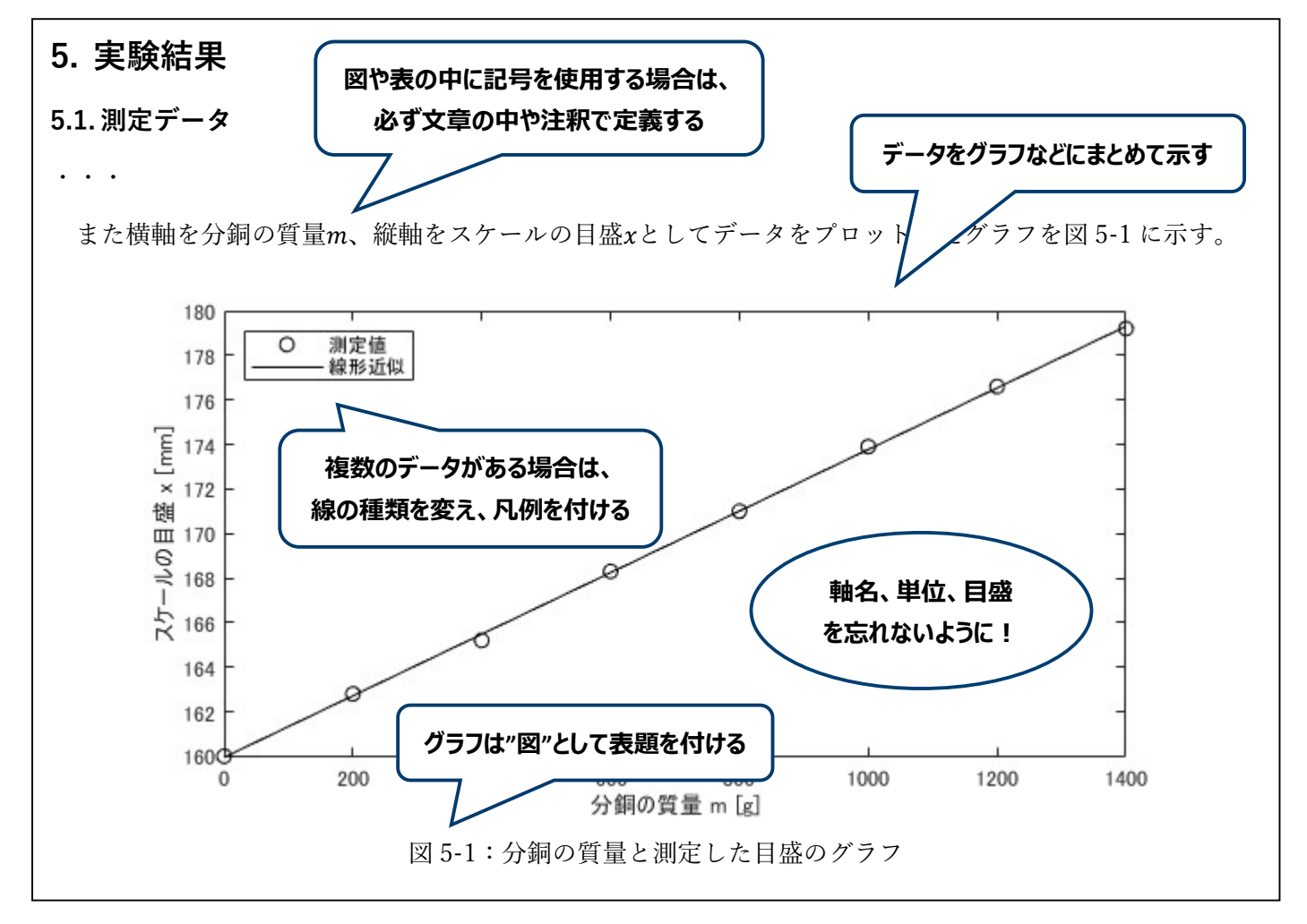

測定したデータを 1 次関数x = A + Bmに線形近似した。計算したA, Bの値とその誤差 $\Delta A, \Delta B$ は表 5-1 のとおりである。

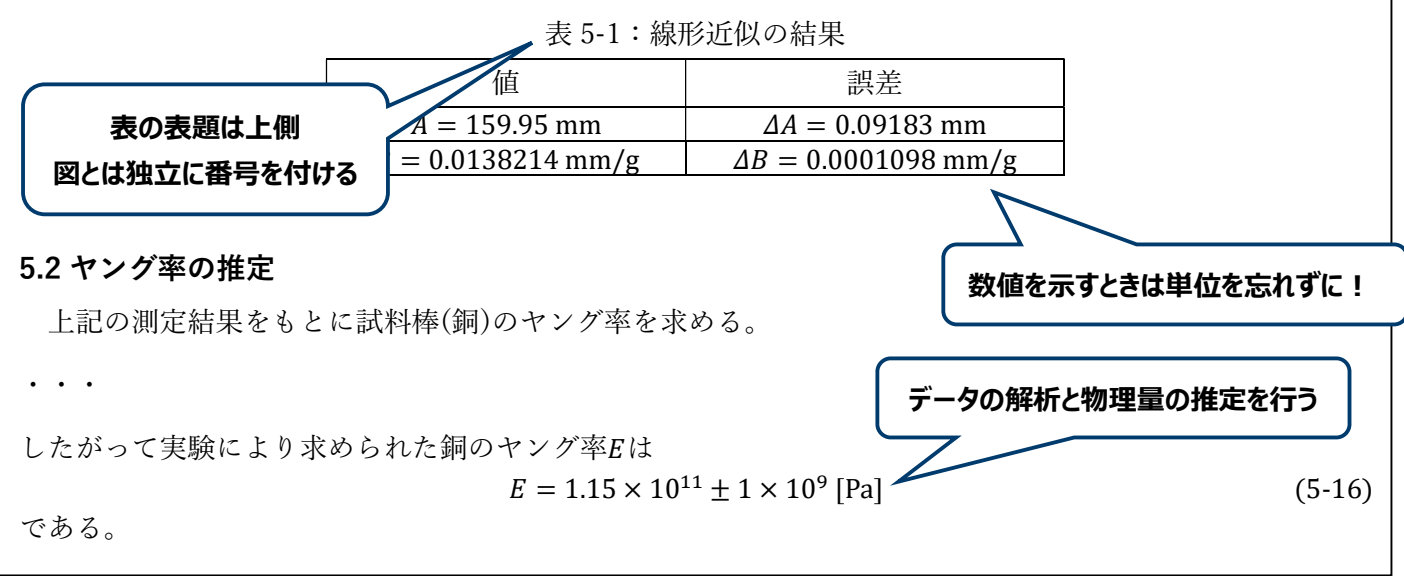

#### 6. 考察

考察では実験を通じて考えたことを記述していきます。例えば、実験によって求めた値が文献値と異なった場合や、材料によって違う値が出た場合に、どうしてそうなるのか考えたりします。

### 6. 考察

#### 6.1 巻き尺の誤差

式 5-16 と C1020 の文献値を比べても測定値の誤差範囲には収まっていない。その大きな原因として考え られるのは、巻き尺による計測であ ▶ 辻測に巻き尺を用いたのはl, d, Dであり、その誤差を最小目盛の たわけではなく、空中に浮いたような状態で測ったの 1mmと考えている。しかし巻き尺は で、巻き尺の端が測定位置 物理量の値を測定するような実験の場合は、まず、原理通りに実験が行えている で、巻き尺による計測の謬 のかを確認するため、文献値との比較を行います。比較の際は実験の精度や誤差 について議論し、結果がどれくらいの誤差の範囲にあるかを述べると良いでしょう 主観的な意見を記述するのではなく、 6.3 荷重位置のずれ 数式などを用いたりして客観的な説明に なるように心がけましょう よって荷重位置のずれ*Ac*によって生まれる誤差*AE*<sub>AC</sub>は  $\Delta E_{\Delta c} = \frac{4d}{2D+d} \frac{\Delta c}{l} E$ (6-5)となる。実験では中心位置を目視で合わせたため、Δc = 10 mmと見積もると  $\Delta E_{\Delta c} = 2.5 \times 10^9 \, [\text{Pa}]$ (6-6)である。したがってこのような誤差も文献値と測定値の違いに影響していると考えられる。

#### 7. 結論

結論では、目的で述べたことがどのように達成されたかを記述します。結論の項目は忘れやすいので抜かさないように気を付けましょう。結論の項目は忘れやすいので抜かさないように気を付けましょう。

### 7. 結論

固体の応力と歪みの関係について理解を深めるため、以上のような、光てこを用いた実験で銅のヤング率 を測定する実験を行った。実験の結果、銅のヤング率を

 $E = 1.15 \times 10^{11} \pm 1 \times 10^{9}$  [Pa]

と測定することができた。

文献値との比較によって、推定した誤差範囲に誤りがあることが判明したが、原因として 6.1 節に示した 巻き尺の誤差や、6.3 節に示した荷重位置のずれによる可能性を提示することができた。これにより、正確 な測定と、誤差の推定には、ナイフエッジの間隔や、分銅の位置など、実験装置の取り付け位置の誤差を減 らし、またその誤差の測定を正確に行うことが必要であるとわかった。

> 考察の内容も踏まえて、実験 を通して得た結論をまとめる

最終的な結果をわかりやすく明示する

 $(7_{-}1)$ 

#### 8. 参考文献

原理を説明する際や、考察で意見を記述する際に根拠として文献を引用した場合は、必ず引用した書籍やインターネット上のページを明示しましょう。

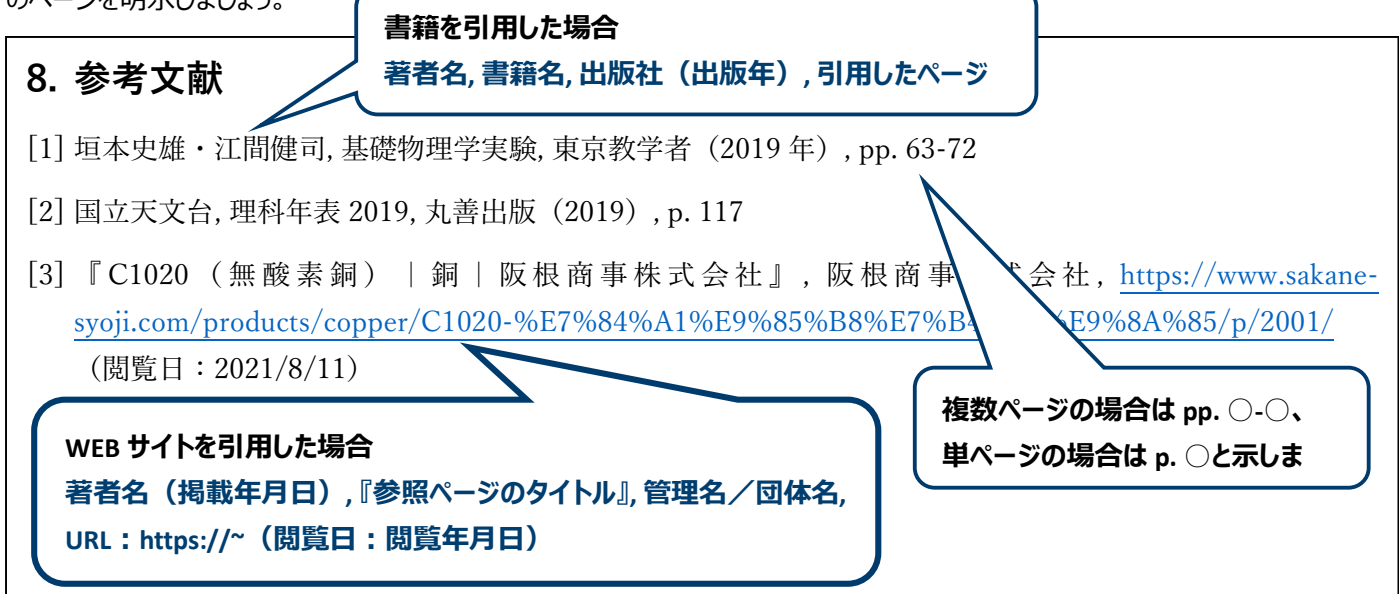

#### ※Web サイトの信憑性

著者や管理者が明確でない Web サイトは内容の信憑性が低いことが多いため、引用をなるべく避けましょう。

複数ページの場合は pp. ○-○、単ページの場合は p. ○と示します。

#### ※孫引きは厳禁

文献にある数値や数式を引用する際は、必ず原典を引用するようにしましょう。原典ではなくその原典を 引用した別の文献を引用して出典とするのは「孫引き」といい、原則として行わないことになっています。

## Tokyo Tech Study Tips Vol.1~Vol.9 合本版

2022 年 4 月発行

- 発行: 東京工業大学学生支援センター未来人材育成部門学修コンシェルジュ窓口 concierge.info@jim.titech.ac.jp
- 執筆: 小久保 伊織(工学院電気電子系学士課程生・学修コンシェルジュ Jr.広報班) 林 和輝(工学院機械系学士課程生・学修コンシェルジュ Jr.広報班)

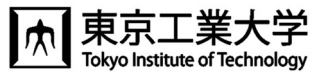

#### 学修コンシェルジュ Jr. とは?

東工大の在学生(学士課程、修士課程、博士課程)で構成される学生支援センターの学生 アシスタントのグループです。主に学士課程1年生が東工大生活にスムーズに適応し、主体 性をもって学修活動を行っていけるために、広報班、ガイダンス班、学習班、国際班に分か れて学修上の各種支援を提供しています。

広報班では、学修コンシェルジュ公式 LINE アカウントの運営や、イブニングセミナーという様々な分野の課外セミナーの企画・開催を担当しています。

東京工業大学 学生支援センター 未来人材育成部門 学修コンシェルジュ LINE 公式アカウント

東京工業大学 学生支援センター 未来人材育成部門 **学修コンシェルジュ ホームページ** https://www.titech.ac.jp/student-support/students/counseling/concierge

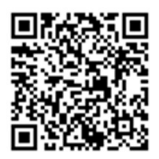

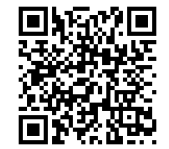